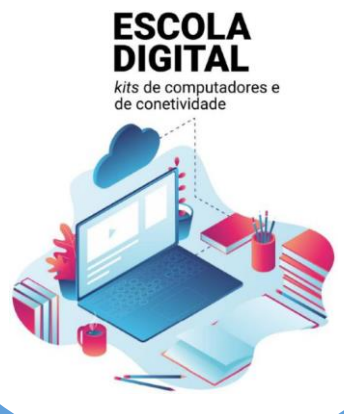

# GUIÃO DA 1.ª CONFIGURAÇÃO DO EQUIPAMENTO

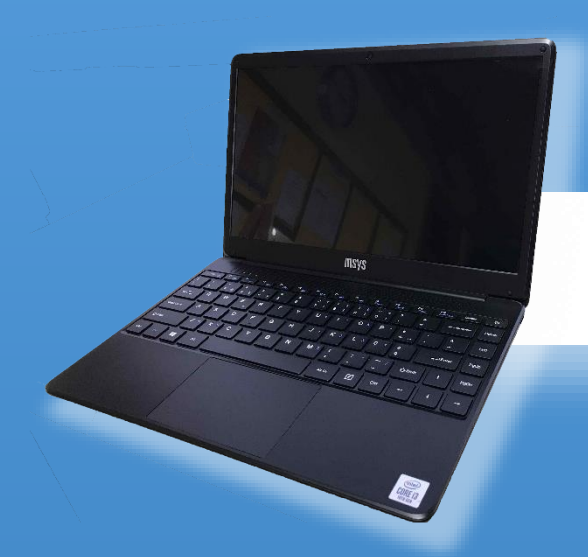

# MODELO

# INSYS GW1-W148

# TIPO II- 2/3.º CICLO

VERSÃO 1.0 / 10-05-2021

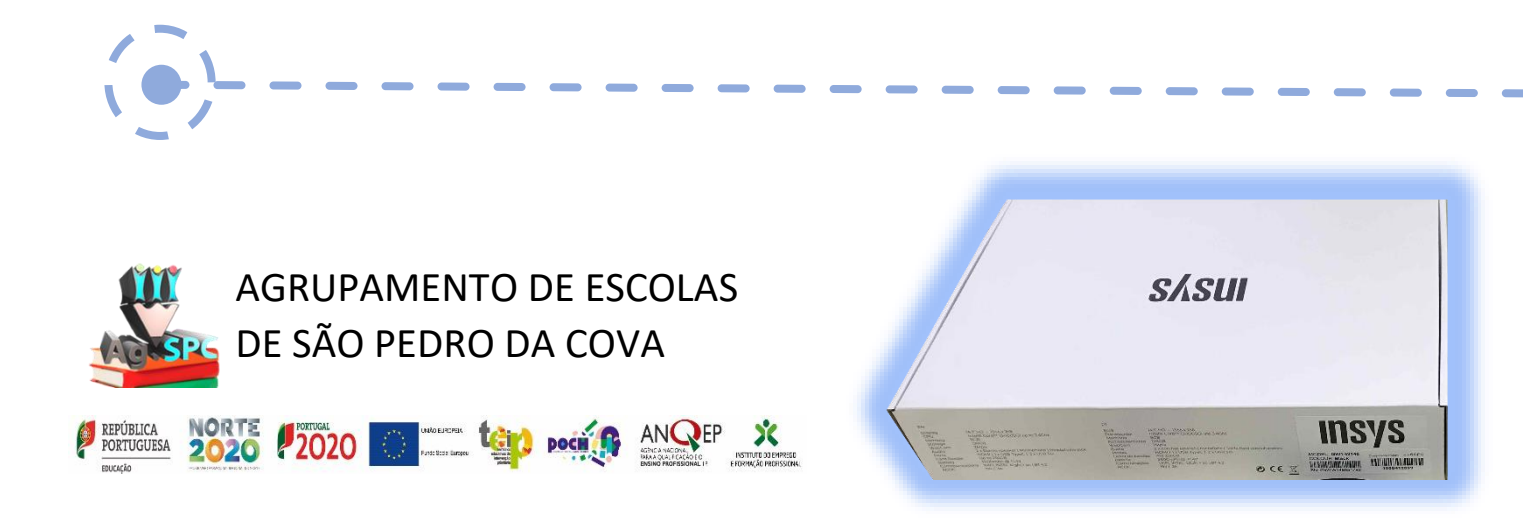

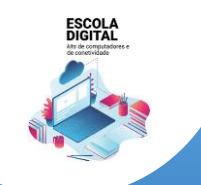

INSYS GW1-W148 :: TIPO II

# Este guião pretende ajudar-te no primeiro arranque do sistema operativo, a configurar a ligação do computador à internet através de dados móveis e WiFi e a instalar alguns programas para te ajudar nas tuas tarefas escolares.

Se tiveres alguma dúvida sobre a sua utilização ou algum problema com os equipamentos, envia um e-mail com a descrição do problema para: <u>escoladigital@agrupspc.pt</u>

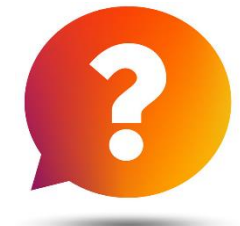

# Deves seguir todos os passos deste guião desde o início até ao final, ao mesmo tempo que vais acompanhando o que tens que executar no computador.

# CONTEÚDO

| Cuidados a ter com os equipamentos                                                       | 2  |
|------------------------------------------------------------------------------------------|----|
| Primeiro arranque e configuração do sistema operativo                                    | 3  |
| Ligar à rede WiFi da Escola, se estiveres a realizar este processo na Escola             | 6  |
| Ligar à rede WiFi da tua casa                                                            | 7  |
| Configurar o acesso à internet com dados móveis através do router interno com cartão SIM | 14 |
| Configuração de software de base                                                         | 22 |
| Microsoft Office                                                                         | 22 |
| Efetuar um registo no Office 365 Educação                                                | 22 |
| Quais as alternativas?                                                                   | 25 |
| Instalar o Google Chrome                                                                 | 26 |
| Alterar a imagem da conta                                                                | 30 |
| Instalar atualizações do WINDOWS                                                         | 33 |
| Instalar um compactador/descompactador de ficheiros                                      | 34 |
| Instalar um leitor de ficheiros PDF                                                      | 34 |
| Algumas dicas:                                                                           | 34 |

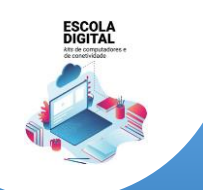

INSYS GW1-W148 :: TIPO II

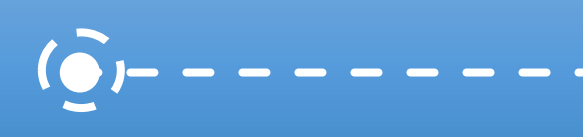

# Cuidados a ter com os equipamentos

# O kit que a Escola te emprestou é composto por:

- 1. um computador portátil da marca INSYS e o seu transformador;
- 2. um cartão SIM de uma das operadoras Altice/MEO ou NOS;
- 3. uns auscultadores com microfone da marca INSYS;
- 4. uma mochila, com as marcas INSYS e INTEL.

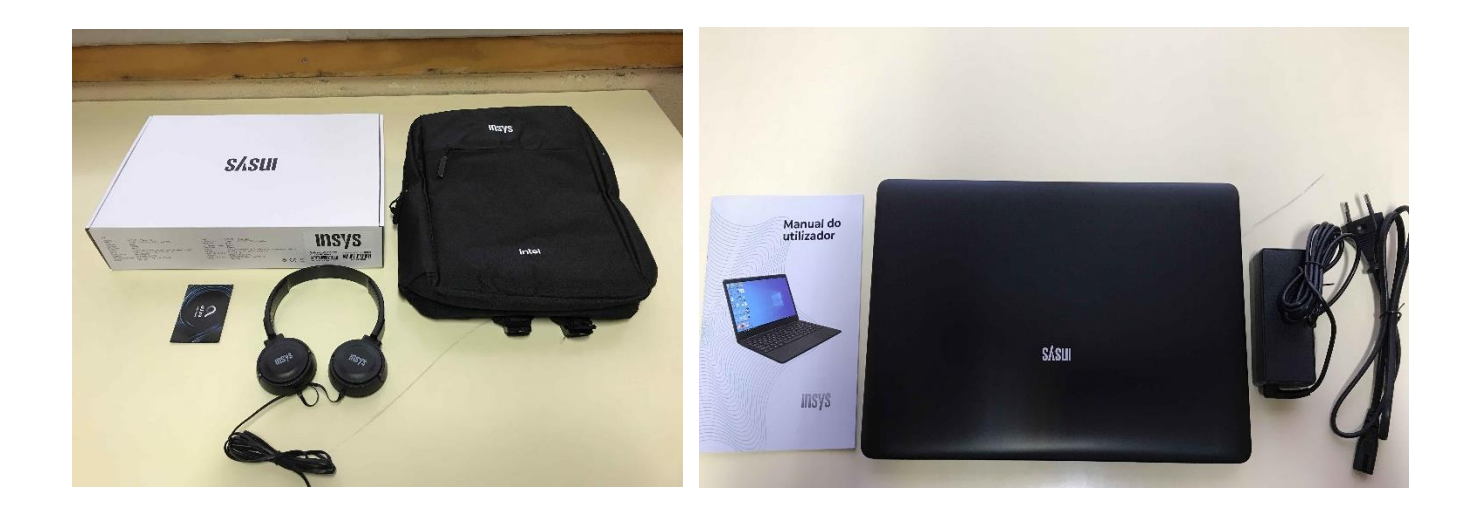

O computador portátil é um equipamento frágil. Tem cuidado no seu manuseamento, transporta-o sempre com cuidado e acondiciona bem os cabos do transformador.

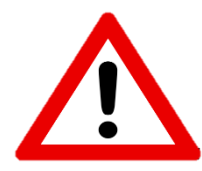

Não deves remover nenhuma das etiquetas autocolantes que estão na base do computador

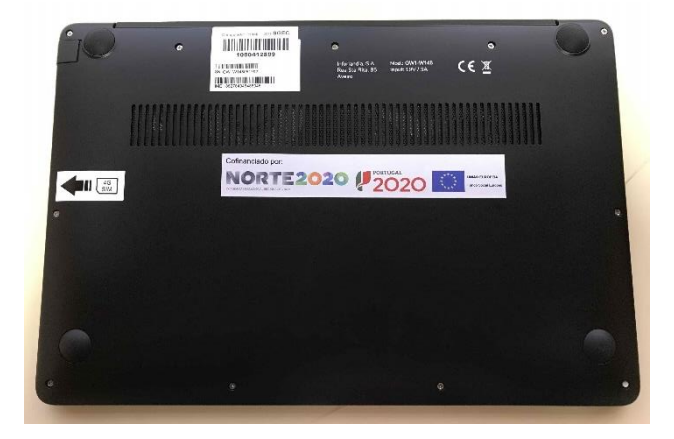

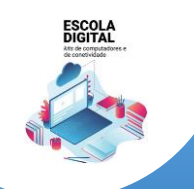

INSYS GW1-W148 :: TIPO II

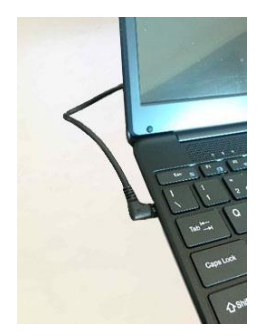

Quando o computador estiver ligado à eletricidade o cabo do transformador não deve ficar completamente esticado ou dobrado.

A carga que a bateria tem é suficiente para realizar o primeiro arranque e configurações iniciais. Podes ligar o transformador mais tarde, mas se quiseres podes ligá-lo antes de começares.

# Primeiro arranque e configuração do sistema operativo

Este computador vem com o sistema operativo Microsoft Windows 10 pré-instalado, mas são necessárias fazer algumas operações durante o primeiro arranque: escolher um esquema de teclado, ligar a uma rede para acesso à internet, criar uma conta e respetiva palavra-passe, etc...

Alguns passos são mais demorados, outros exigem mais atenção. É importante que, uma vez iniciado, leves o processo até ao fim sem interrupções. Deverá demorar cerca de 15 minutos.

Para começar, liga o computador carregando no botão no canto superior direito do teclado.

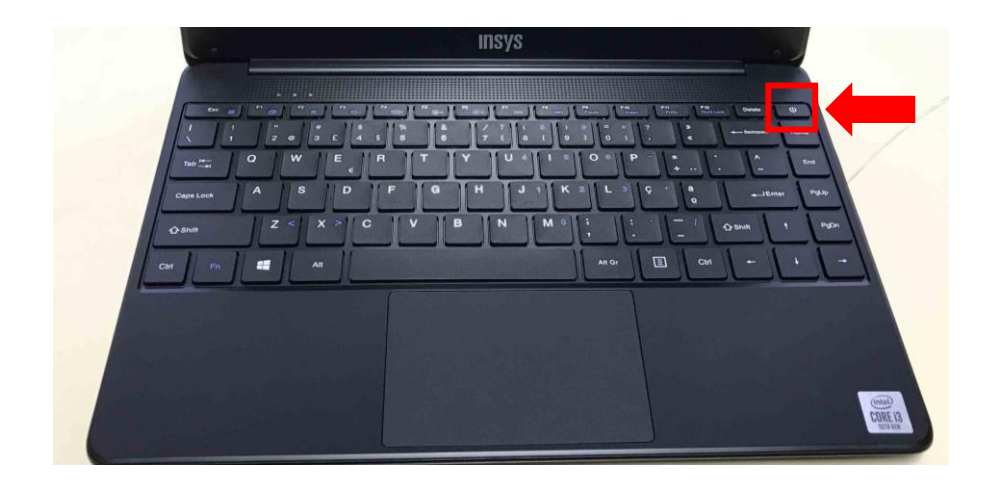

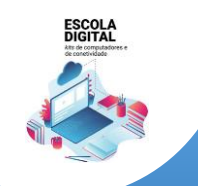

INSYS GW1-W148 :: TIPO II

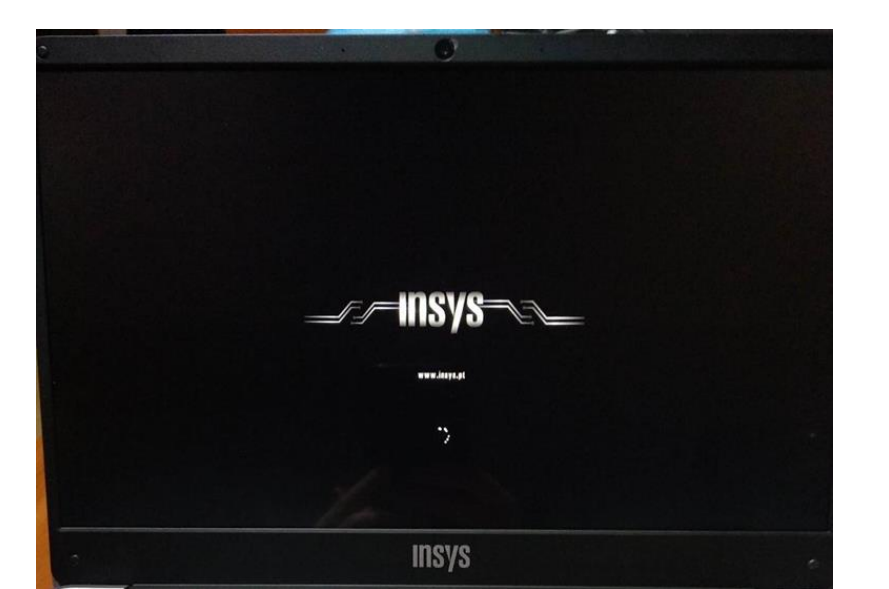

# Primeira imagem

| Vamos co | meçar com a região. Est | tá correta? |  |
|----------|-------------------------|-------------|--|
|          | Paquistão               | -           |  |
|          | Paraguai                |             |  |
|          | Peru                    |             |  |
|          | Polinésia Francesa      |             |  |
|          | Polónia                 |             |  |
|          | Porto Rico              |             |  |
|          | Portugal                |             |  |
|          |                         |             |  |
| 6        |                         |             |  |

Neste ecrã mantém a escolha "Portugal" e clica em "Sim".

| E at a | é a acquama da tacl                                   | ado correto?         | ,   |
|--------|-------------------------------------------------------|----------------------|-----|
| ESte   | Se também utiliza outro esquema de teclado, pode adic | cioná-lo de seguida. |     |
|        |                                                       |                      |     |
|        | Portugués                                             |                      |     |
|        | Português (Brasil ABNT)                               |                      |     |
|        | Português (Brasil ABNT2)                              |                      |     |
|        | Albanés                                               |                      |     |
|        | Alemão                                                |                      |     |
|        | Alemão (IBM)                                          |                      |     |
|        | Alemão suíço                                          |                      |     |
|        |                                                       |                      | Sim |

Neste ecrã mantém a escolha "Português" e clica em "Sim".

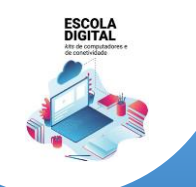

INSYS GW1-W148 :: TIPO II

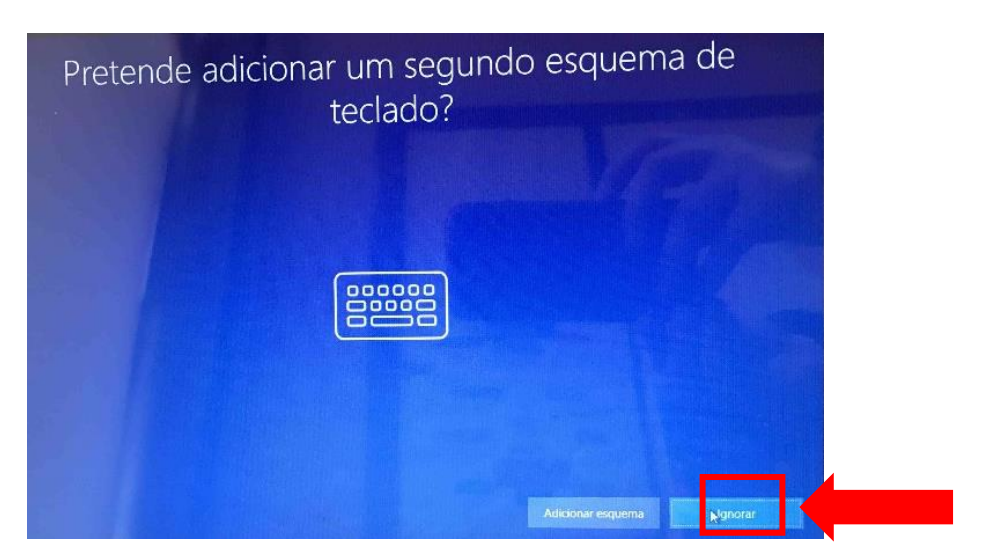

Neste ecrã clica em "Ignorar".

| Para terminar a configu | Vamos ligá-lo a ur<br>Ingelo, terá de se ligar à internet. Selectone uma r | ma rede<br>ede Wi-Fi ou insira um carido SIM para telémóvel. |
|-------------------------|----------------------------------------------------------------------------|--------------------------------------------------------------|
|                         | Ethernet<br>Nilo ligado                                                    |                                                              |
|                         | Rede movel<br>Derfigudo                                                    |                                                              |
| 199                     | A mineda<br>tegara                                                         |                                                              |
| a set                   |                                                                            |                                                              |
|                         | a (PSON                                                                    |                                                              |
| Nan ter Neimberge       |                                                                            |                                                              |

Neste ecrã vais configurar a ligação do computador a uma rede wifi. Podes:

- Ligar à rede wifi da tua casa;
- Ligar à rede wifi da Escola, se estiveres a realizar este processo na Escola.

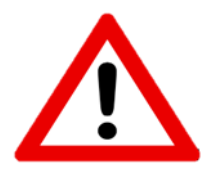

Este computador portátil inclui um router interno de acesso à internet através de dados móveis usando um cartão SIM de uma das operadoras Altice/MEO ou NOS.

Neste ponto do primeiro arranque do computador não é possível aceder dessa forma à internet pelo que se não puderes aceder a nenhuma rede WiFi (na Escola, em casa,

...) clica em "Não tenho internet".

A configuração da ligação à internet por dados móveis será feita no final deste primeiro arranque.

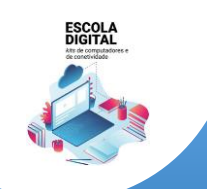

INSYS GW1-W148 .: TIPO II

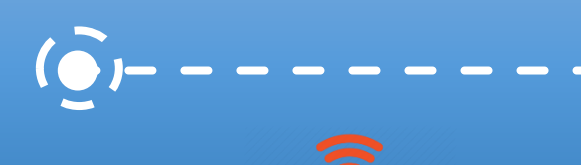

# Ligar à rede WiFi da Escola, se estiveres a realizar este processo na Escola

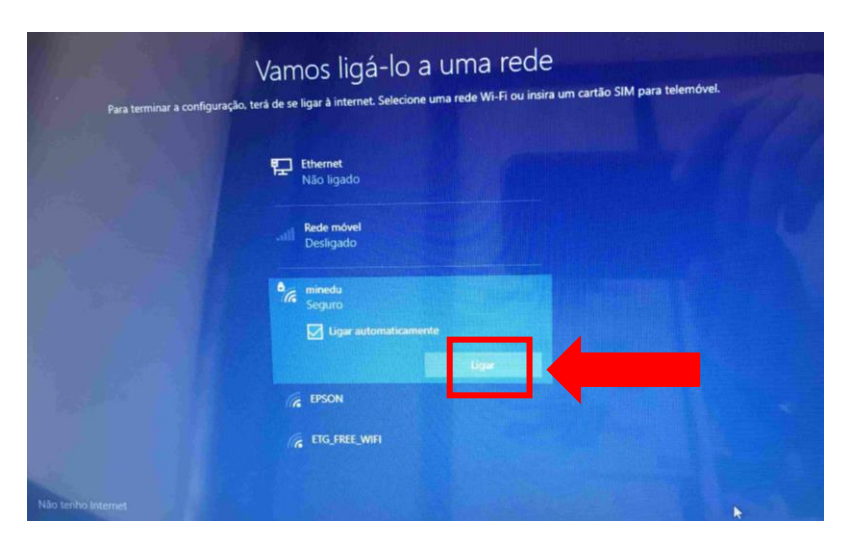

Para ligar à rede da Escola escolhe a rede "minedu" e clica em Ligar.

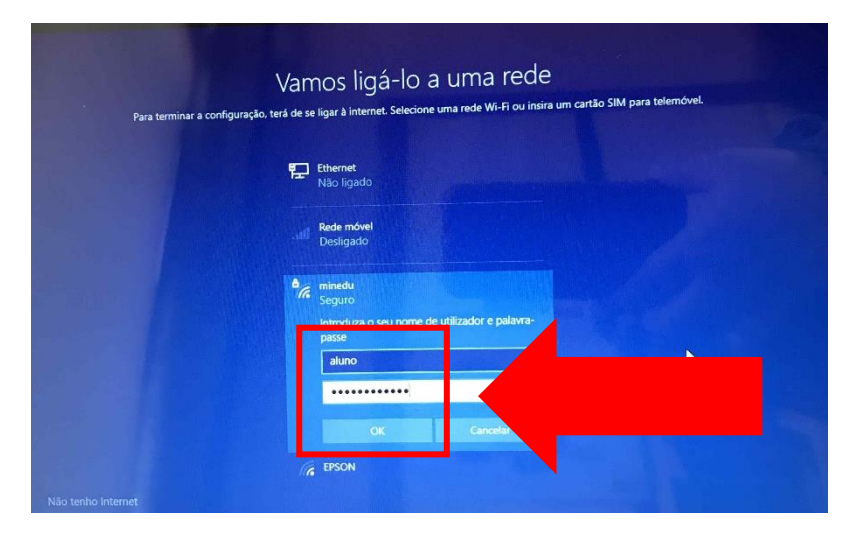

Insere os dados (utilizador e password) facultados pela escola e clica em "ok".

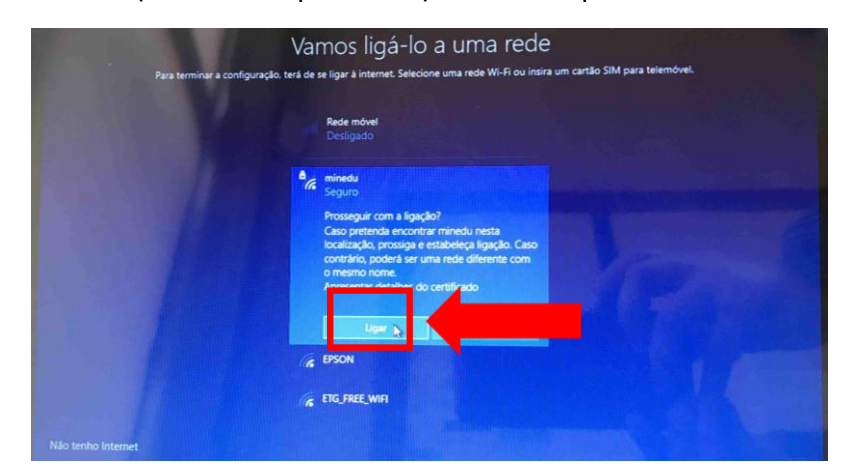

Neste ecrã clica em "Ligar".

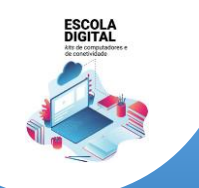

INSYS GW1-W148 :: TIPO II

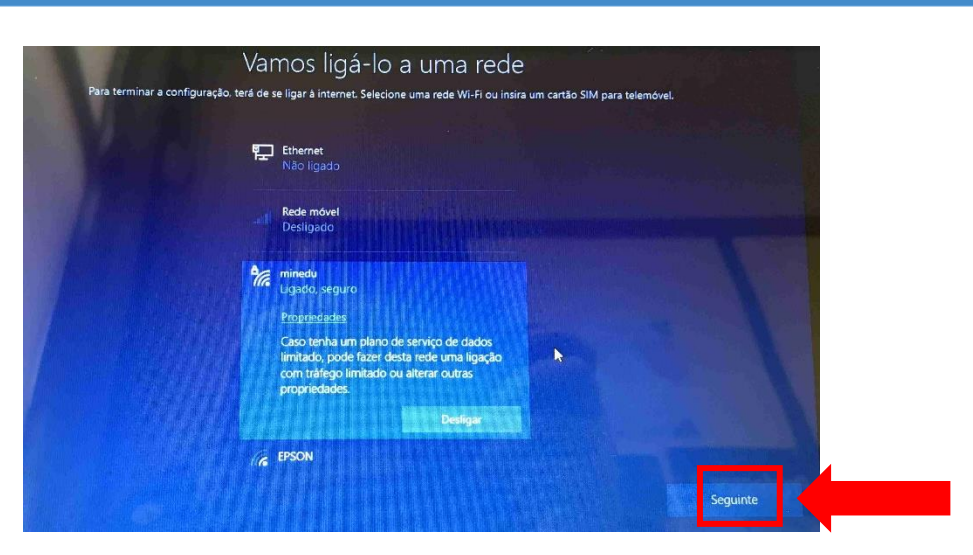

Neste ecrã clica em "Seguinte".

# Ligar à rede WiFi da tua casa

Procede da mesma forma que para a rede da Escola, usando a palavra-passe da rede wifi da tua casa.

Depois de estar ligado a uma rede, clica no Seguinte.

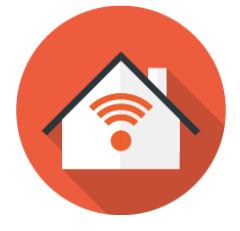

# Ecrã seguinte à configuração da rede:

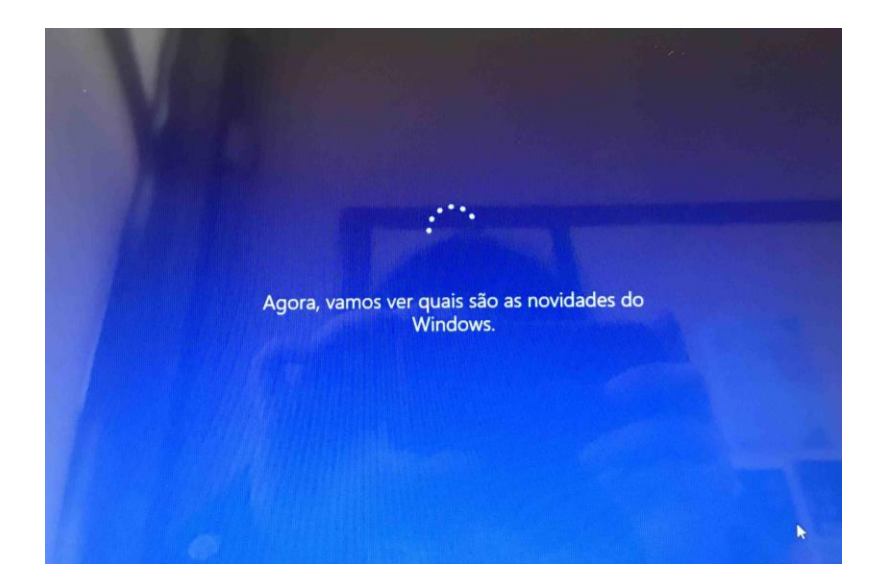

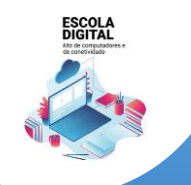

INSYS GW1-W148 :: TIPO II

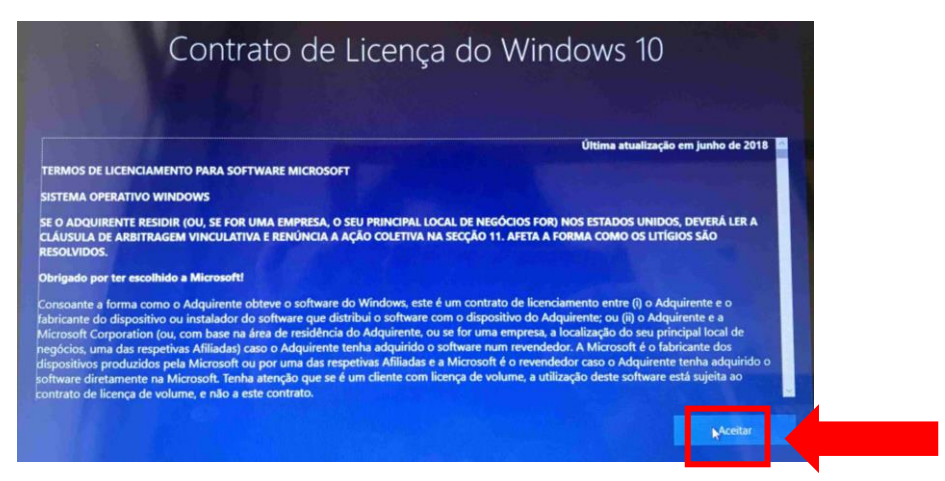

No ecrã de contrato de licença clica em "Aceitar".

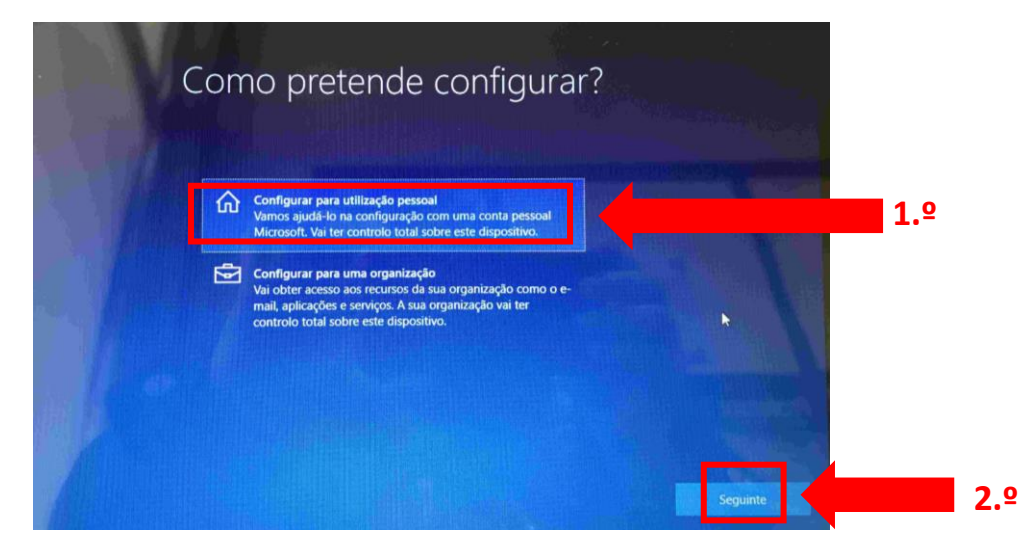

Neste ecrã clica em "Configurar para utilização pessoal" e depois em "Seguinte".

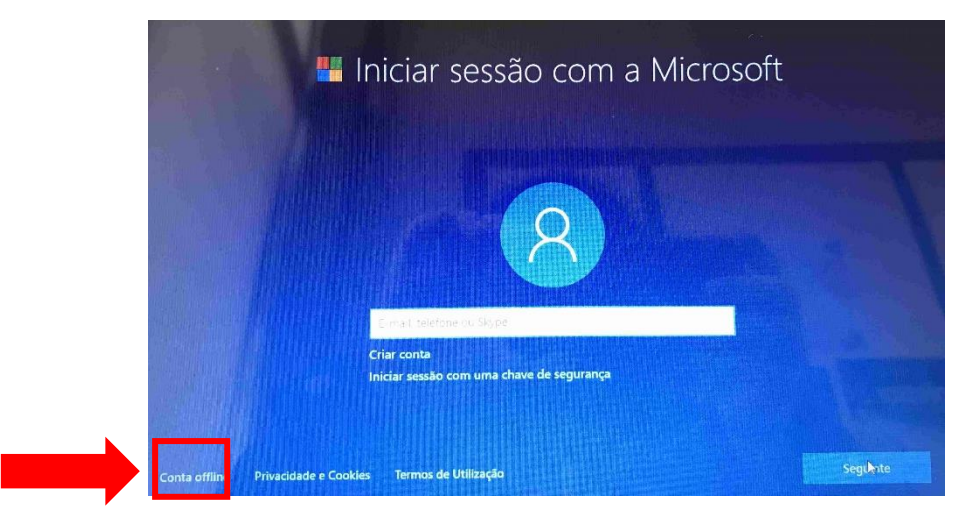

Neste ecrã clica no canto inferior esquerdo em "Conta offline".

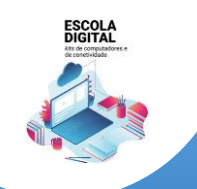

INSYS GW1-W148 :: TIPO II

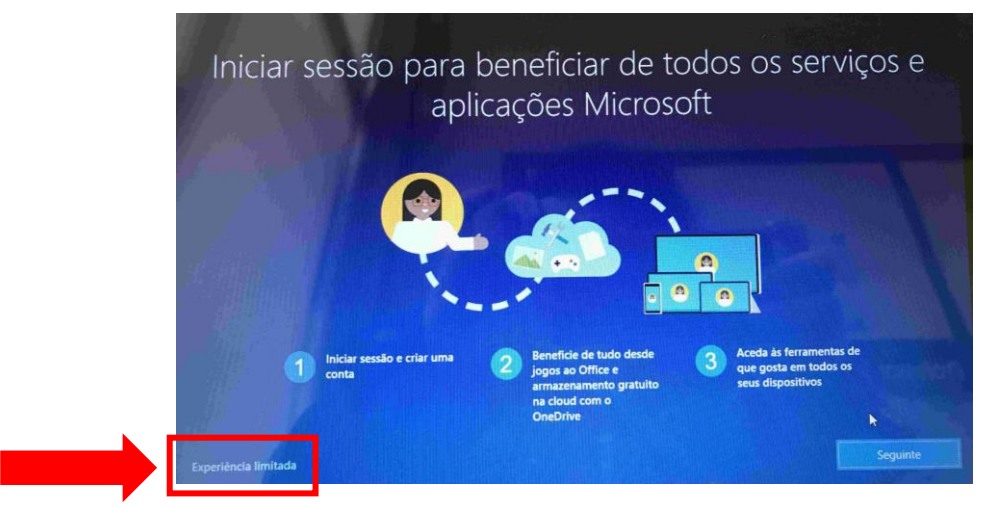

Neste ecrã clica no canto inferior esquerdo em "Experiência limitada".

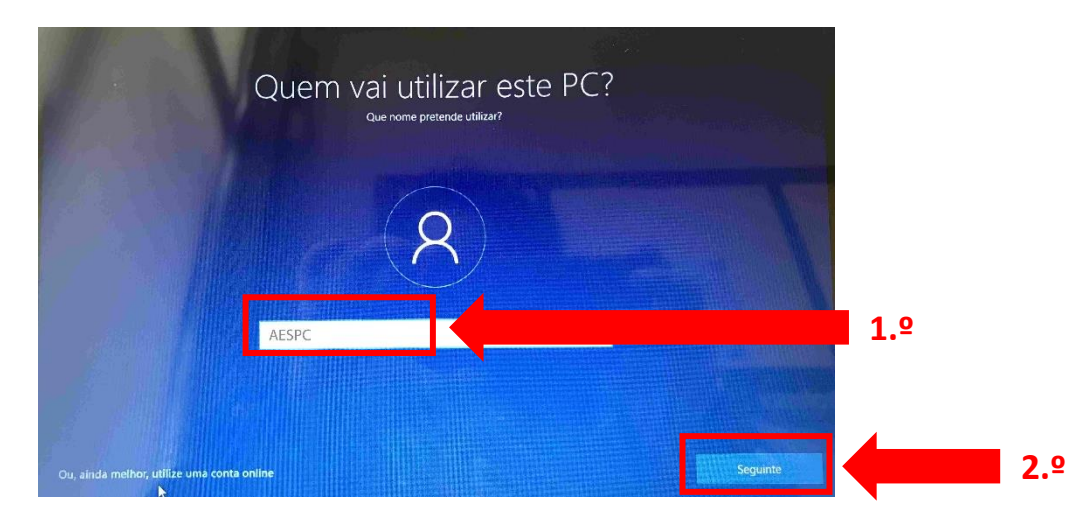

Neste ecrã defines o nome de utilizador. Escreve "AESPC" e clica em "Seguinte".

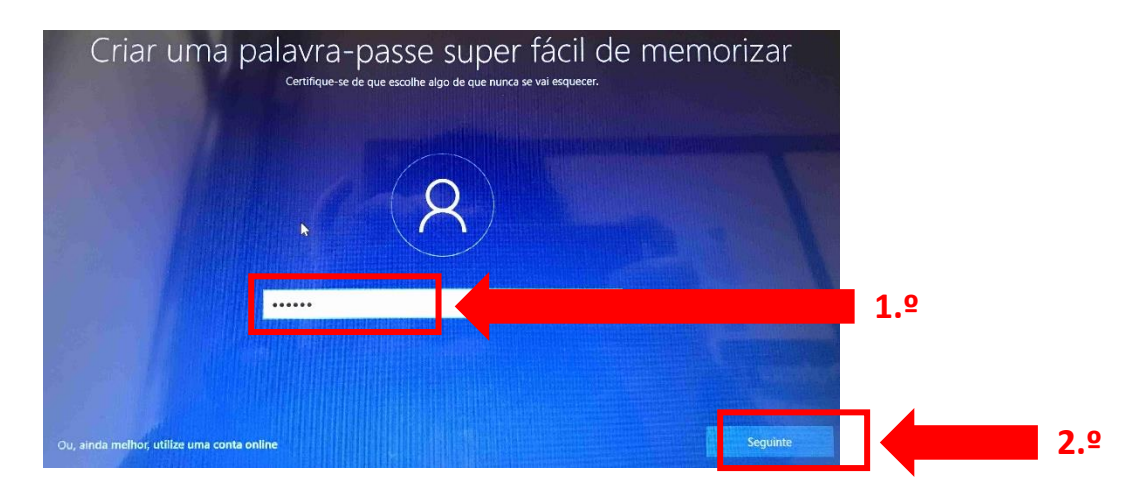

Escolhe uma palavra-passe que não te esqueças facilmente e escreve-a na parte de dentro da caixa.

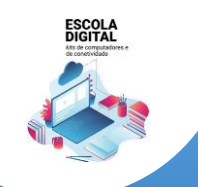

INSYS GW1-W148 :: TIPO II

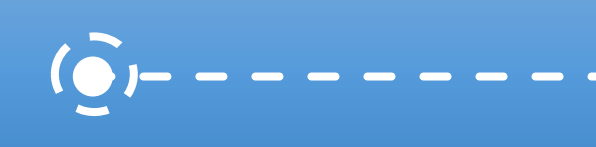

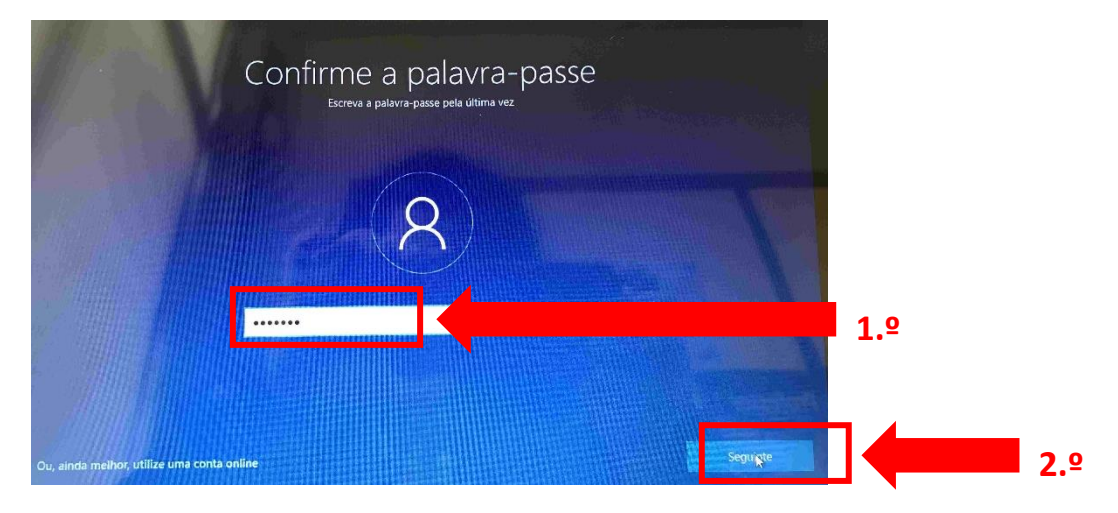

Repete a introdução da palavra-passe.

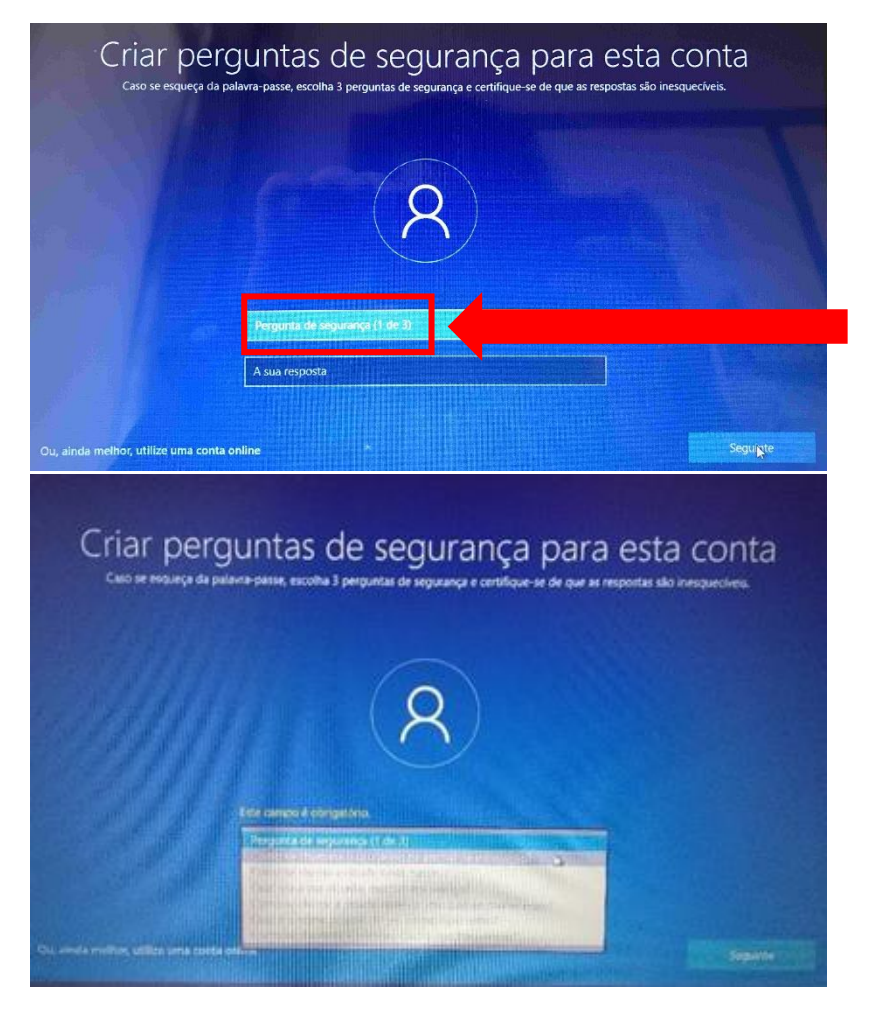

Deverás escolher 3 perguntas e escrever cada uma das respostas nas caixas respetivas uma de cada vez. Estas perguntas podem ser apresentadas mais tarde caso te esqueças da palavra-passe.

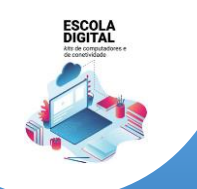

INSYS GW1-W148 :: TIPO II

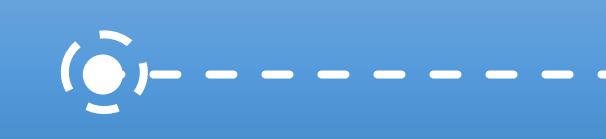

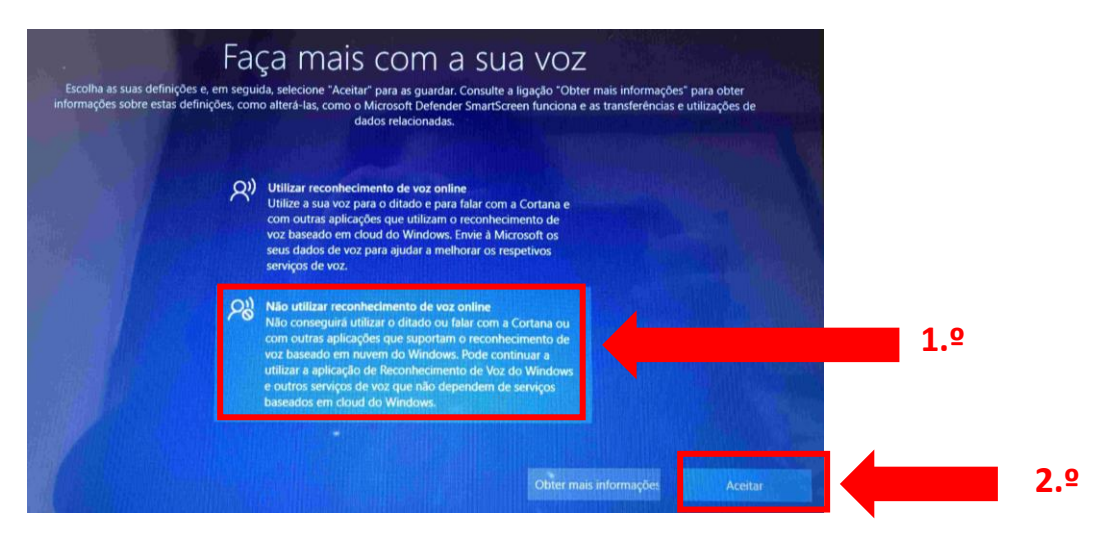

Neste ecrã escolhe "Não utilizar reconhecimento de voz online" e clica em "Aceitar".

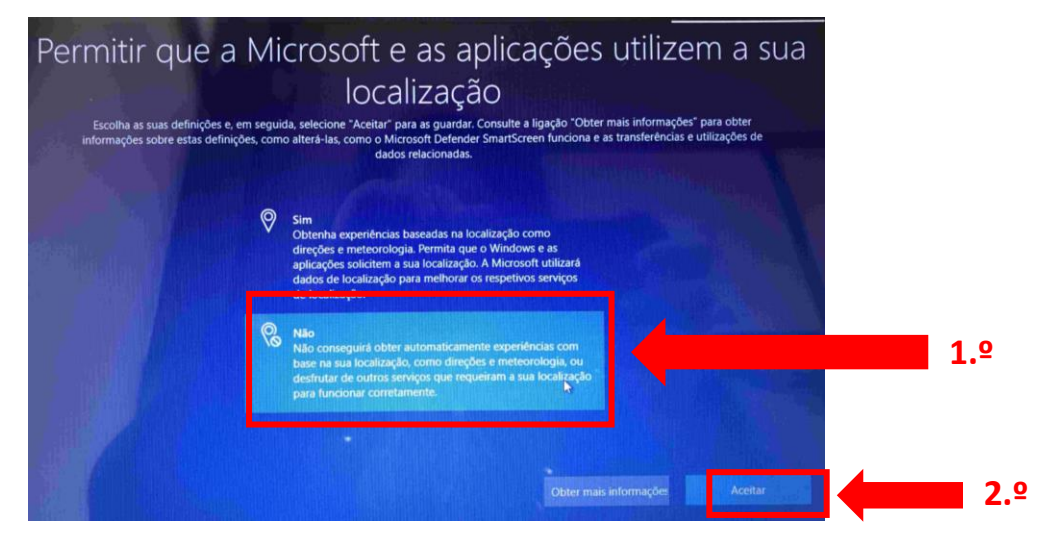

Neste ecrã escolhe "Não" e clica em "Aceitar".

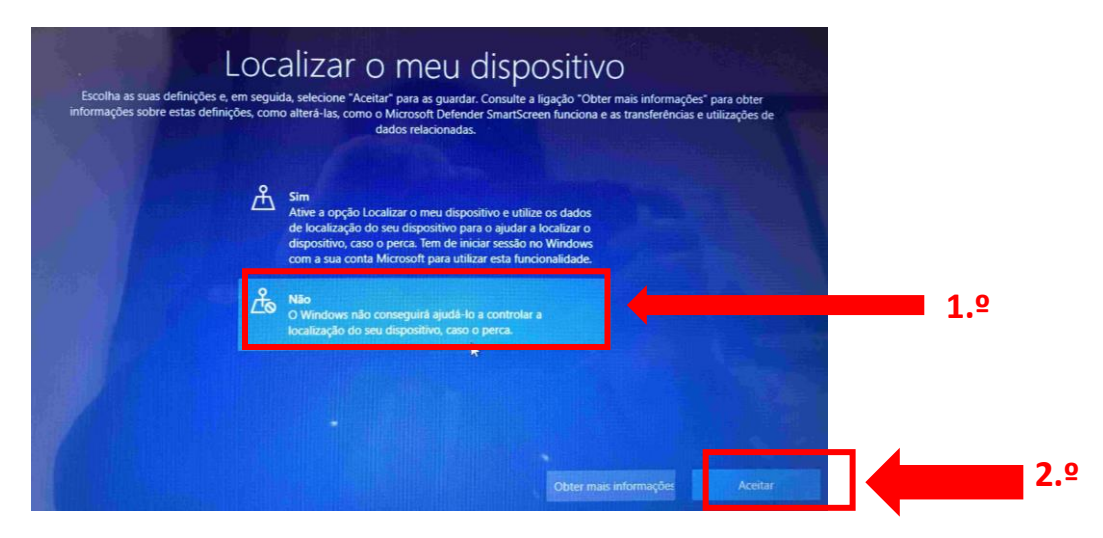

Neste ecrã escolhe "Não" e depois em "Aceitar".

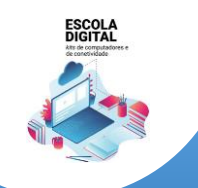

INSYS GW1-W148 :: TIPO II

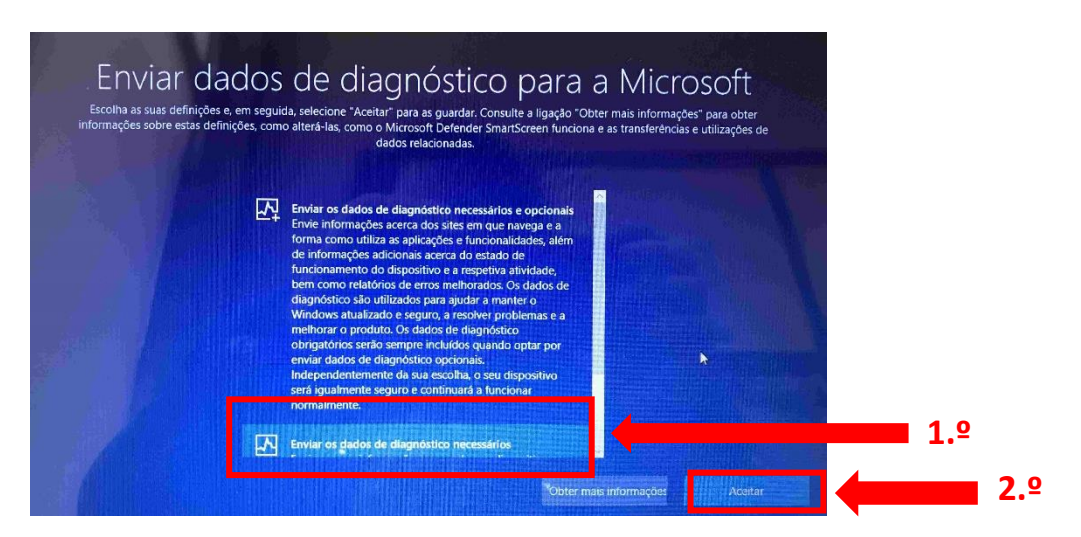

Neste ecrã escolhe a 2.º opção e depois "Aceitar".

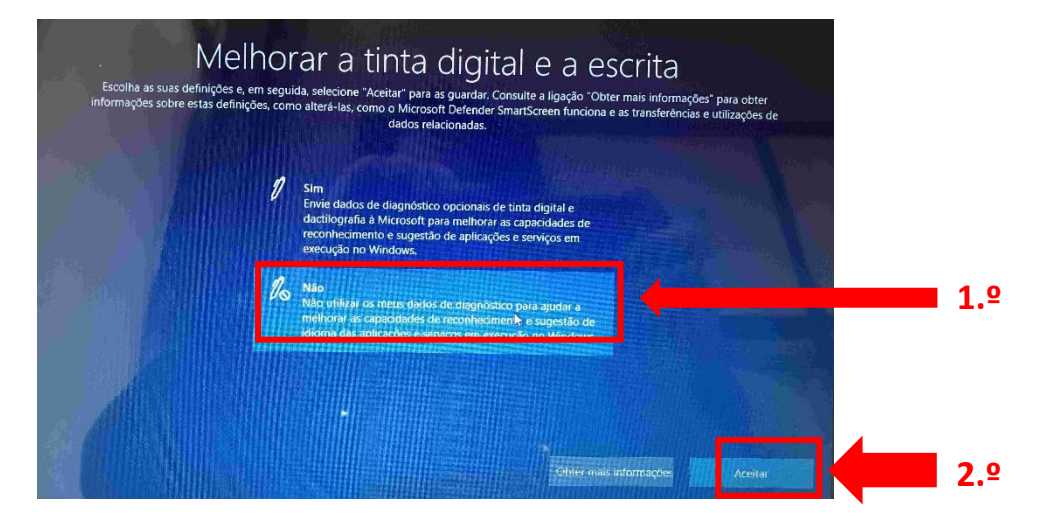

Neste ecrã escolhe "Não" e depois em "Aceitar".

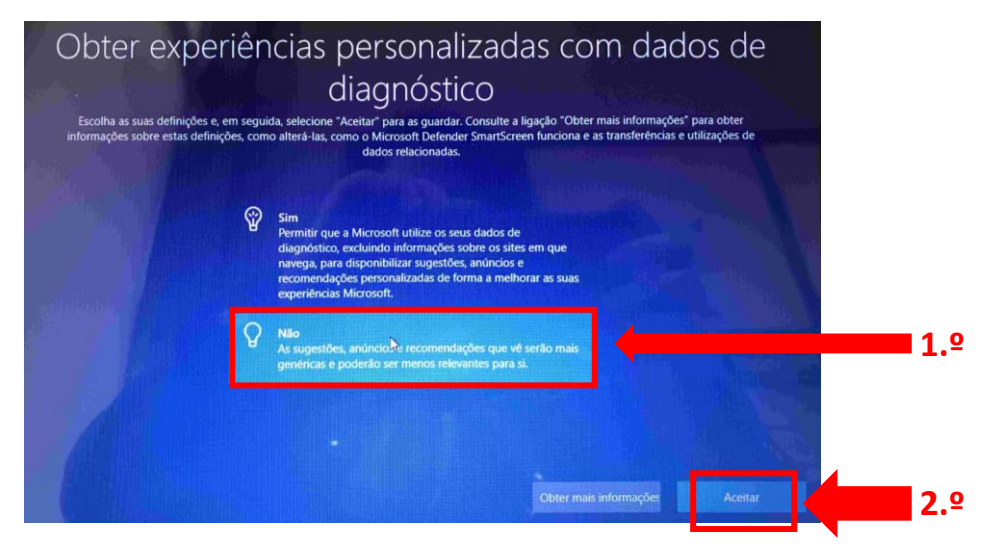

Neste ecrã escolhe "Não" e depois em "Aceitar".

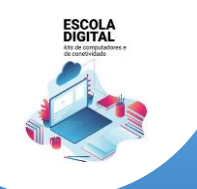

INSYS GW1-W148 :: TIPO II

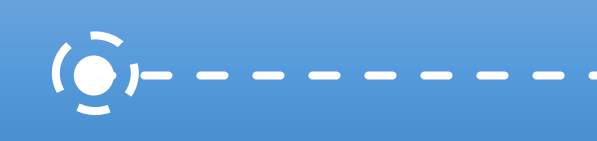

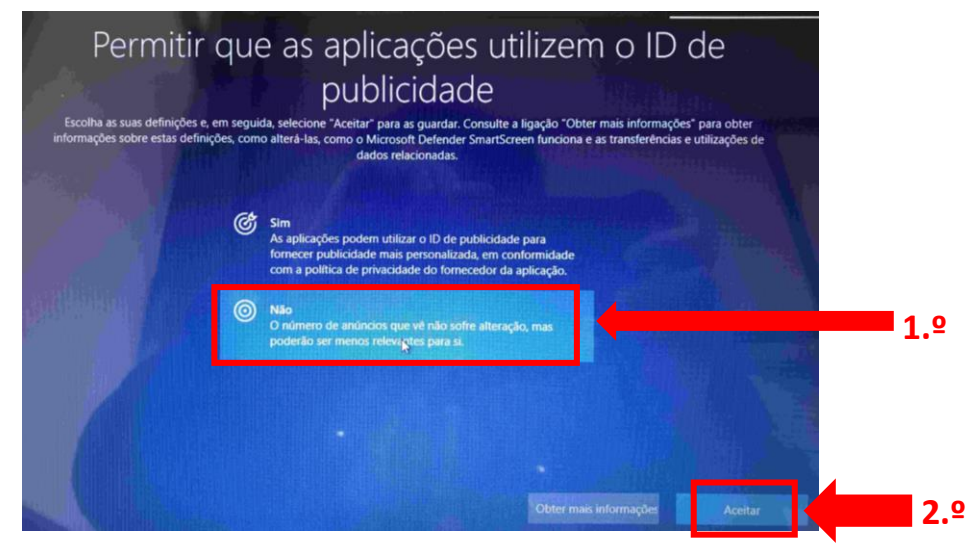

Neste ecrã escolhe "Não" e depois em "Aceitar".

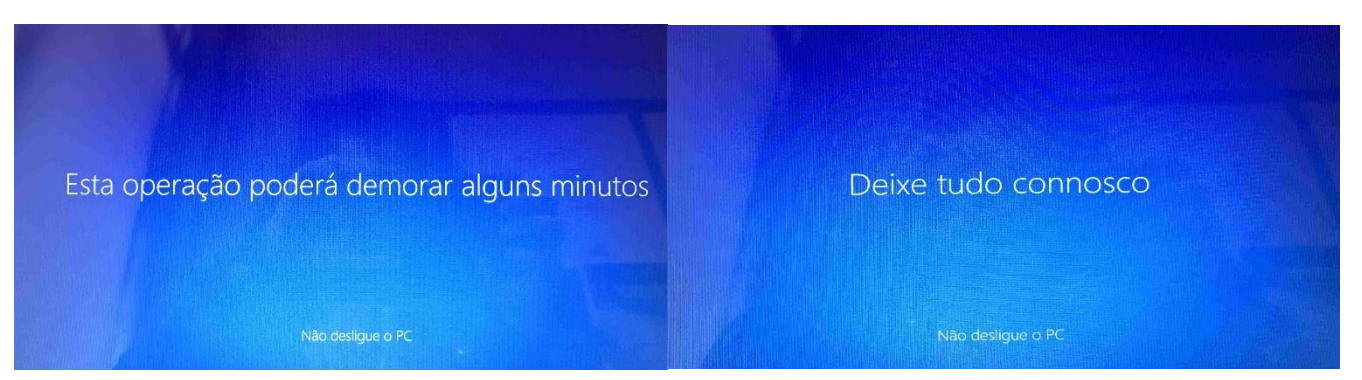

Aguarda alguns segundos ....

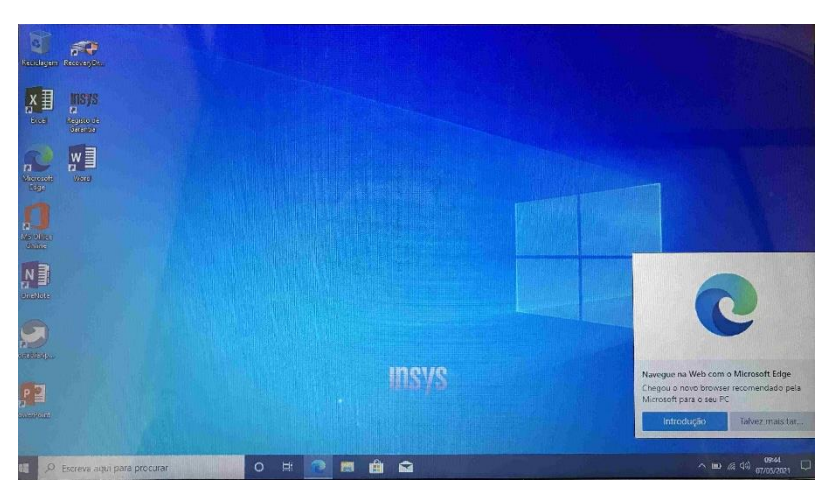

Ambiente de trabalho após instalação do Windows.

# O Computador está pronto a ser utilizado!

# Não te esqueças de alterar a imagem da conta, colocando o logótipo do agrupamento.

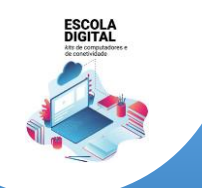

INSYS GW1-W148 :: TIPO II

Para melhorar a experiência de utilização é recomendado que faças mais algumas configurações que se mostram a seguir.

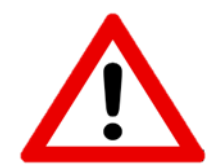

Algumas das configurações e instalação de software que se apresentam a seguir podem consumir o plafond de dados mensal da ligação de dados pelo que se aconselha que sejam executados com a ligação à rede wifi de casa ou da Escola.

Configurar o acesso à internet com dados móveis através do router interno com cartão SIM

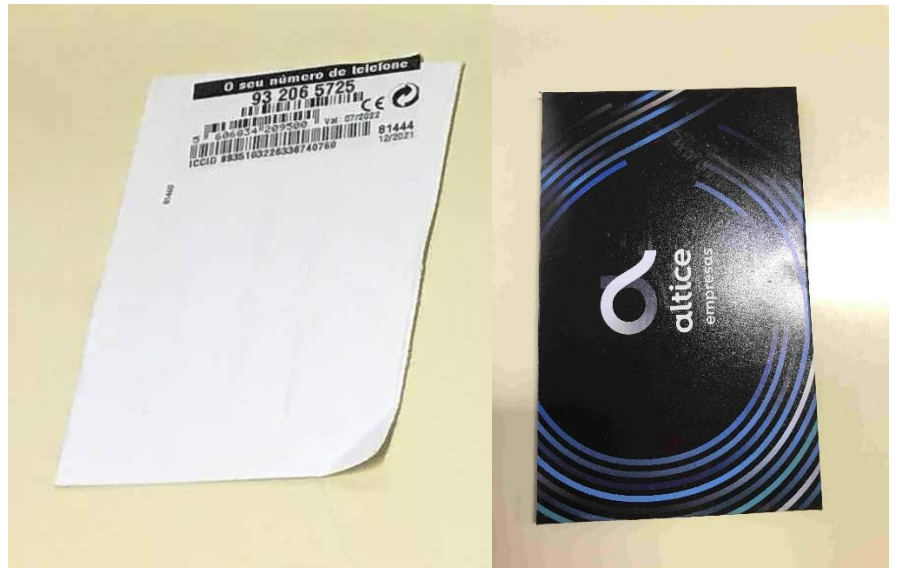

Juntamente com o computador recebeste um cartão SIM: Altice/MEO ou NOS.

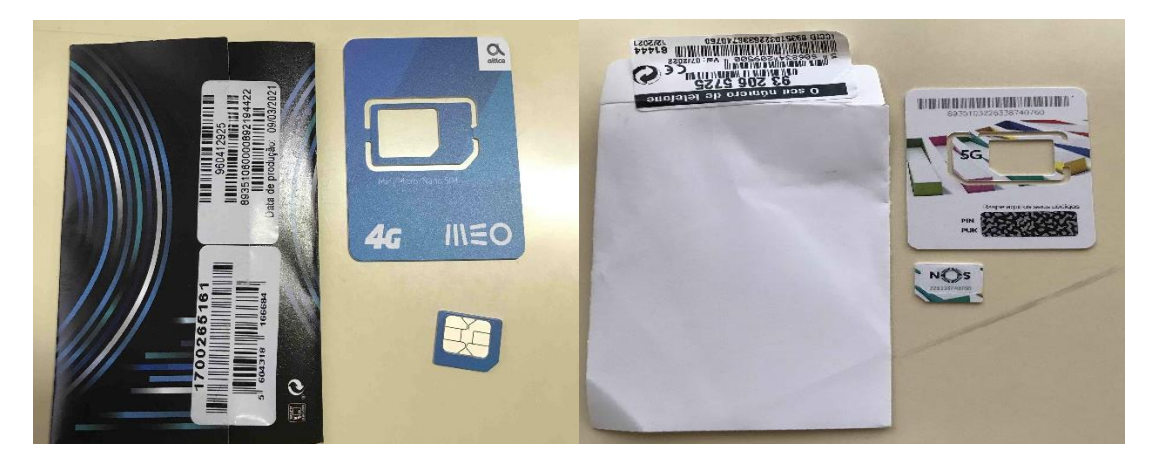

Abre a embalagem e separa o cartão no tamanho MICRO.

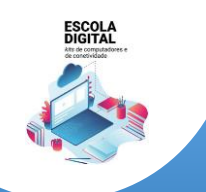

INSYS GW1-W148 :: TIPO II

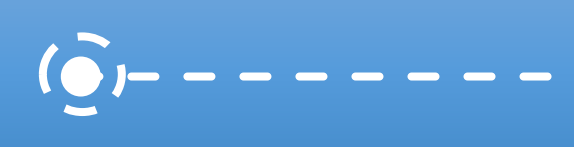

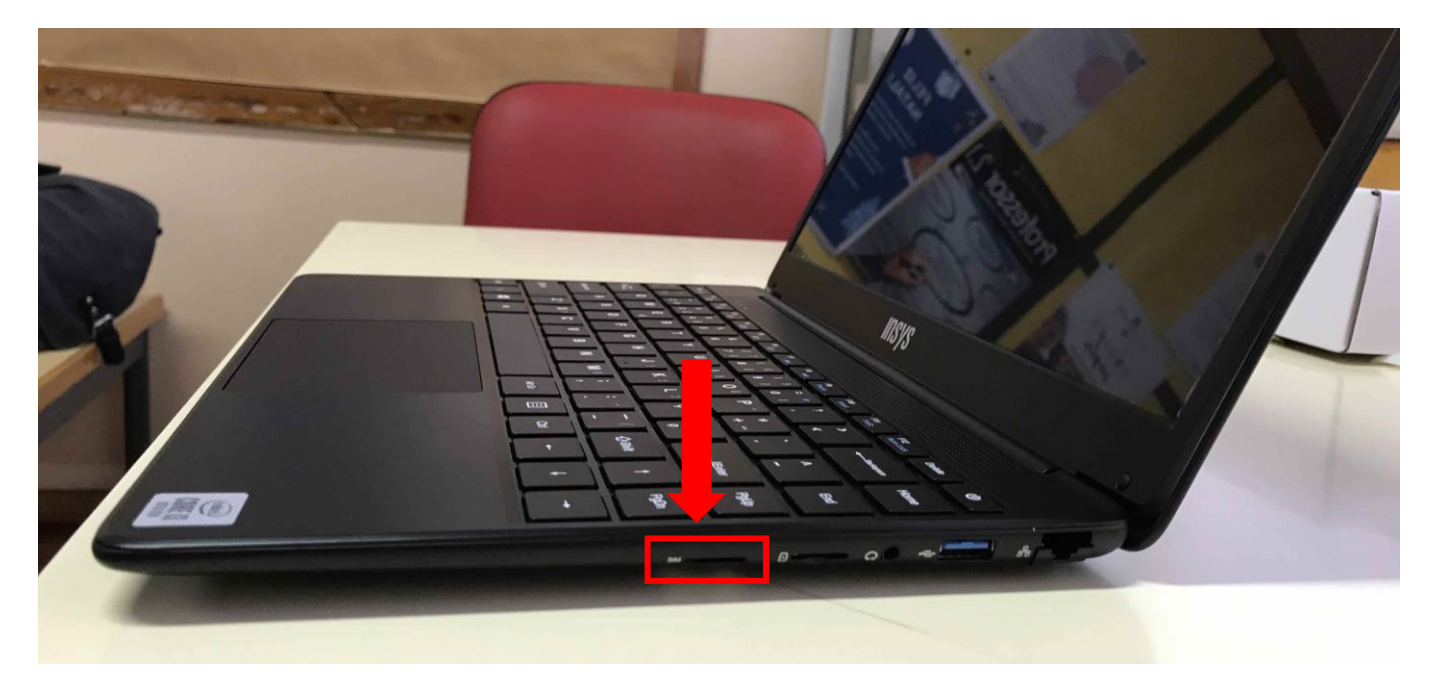

Do lado direito do computador, existe uma ranhura para introduzir o cartão SIM.

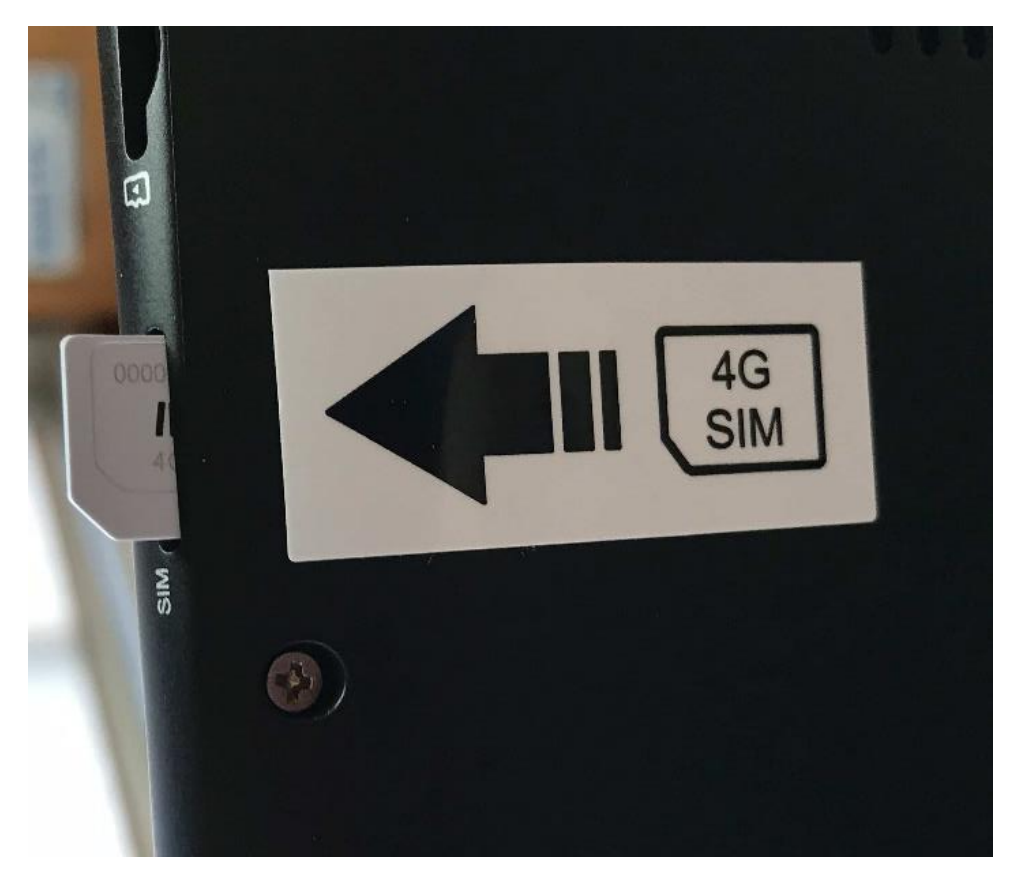

Se não conseguires visualizar, existe uma etiqueta na base (parte inferior) do computador que indica a ranhura para introduzir o cartão SIM.

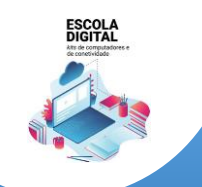

INSYS GW1-W148 :: TIPO II

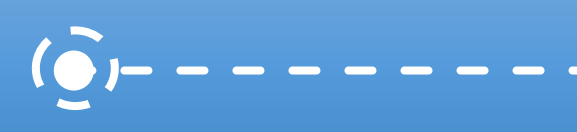

ALTICE/MEO

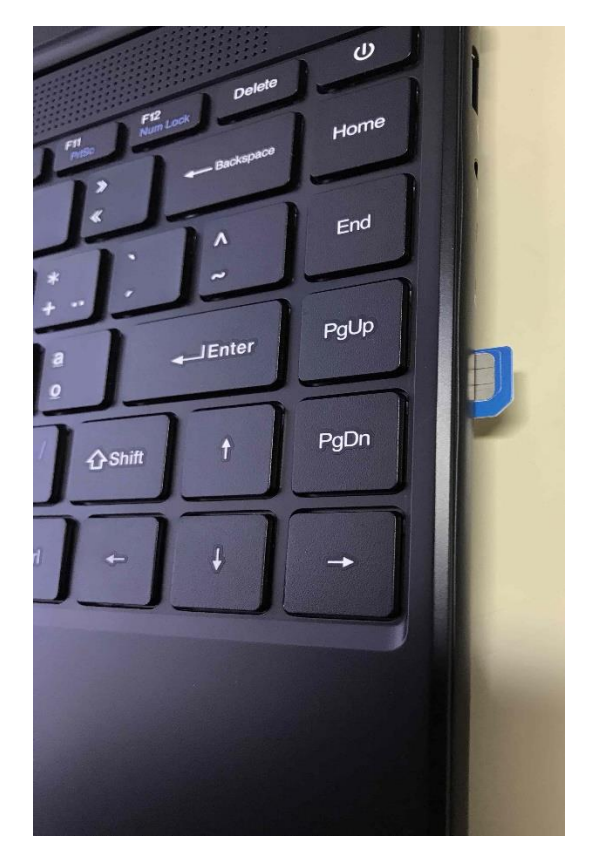

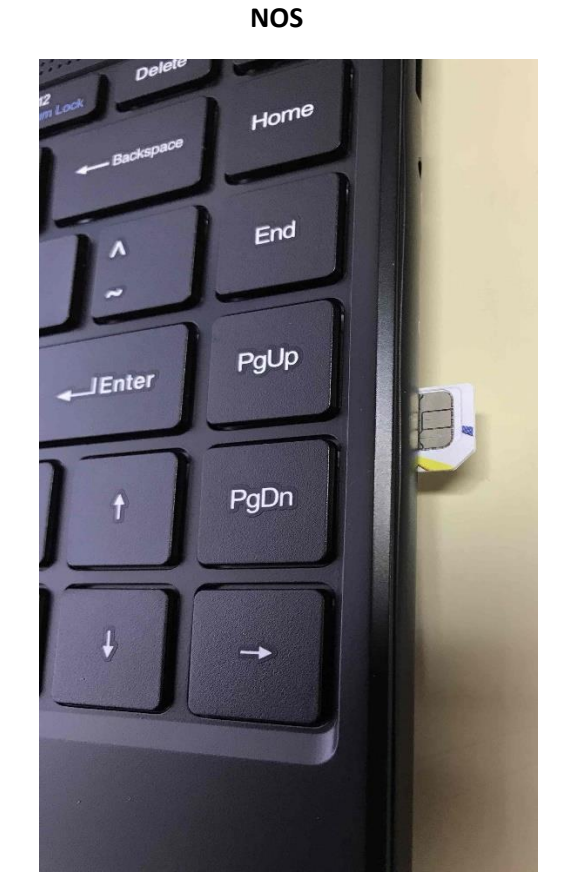

Introduz o cartão na direção indicada até ouvir um "clique" (o vértice "cortado" deverá ficar voltado para fora e o chip virado para cima).

# Reinicia o computador.

Abre a lista de redes disponíveis, no canto inferior direito do ecrã, clicando no símbolo (se já estiver configurado com a rede da escola ou de casa).

Caso contrário, clica no símbolo

€€

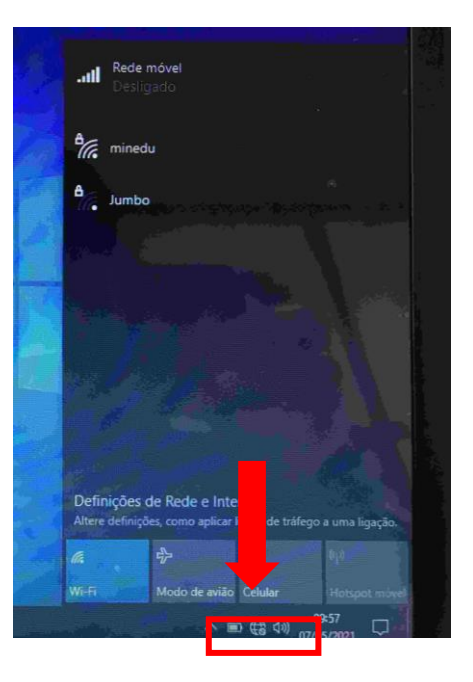

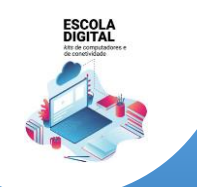

INSYS GW1-W148 :: TIPO II

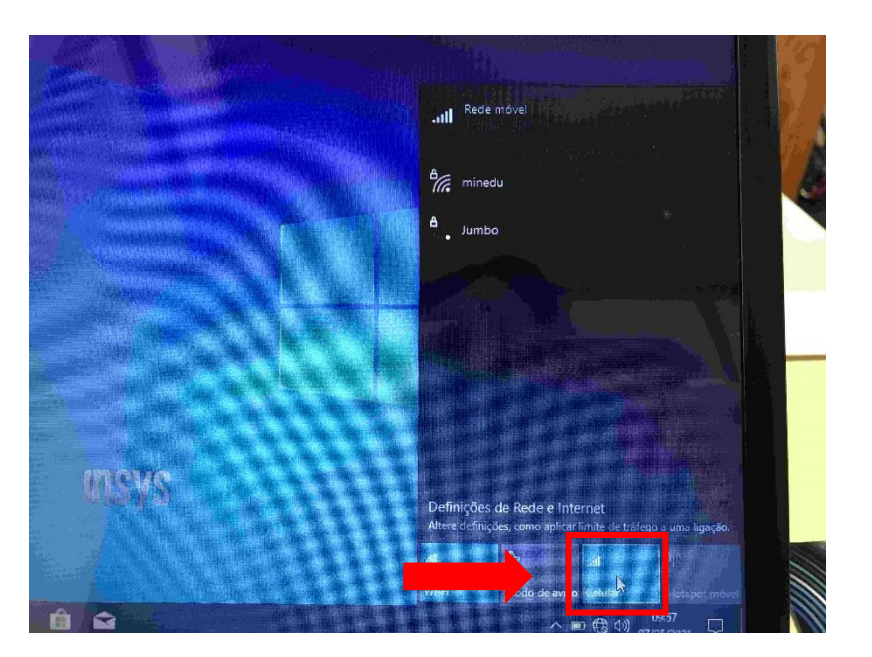

Na lista de redes disponíveis clica em "Celular".

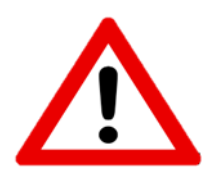

Falta configurar a ligação para usar o tráfego de 12GB destinado às aplicações educativas.

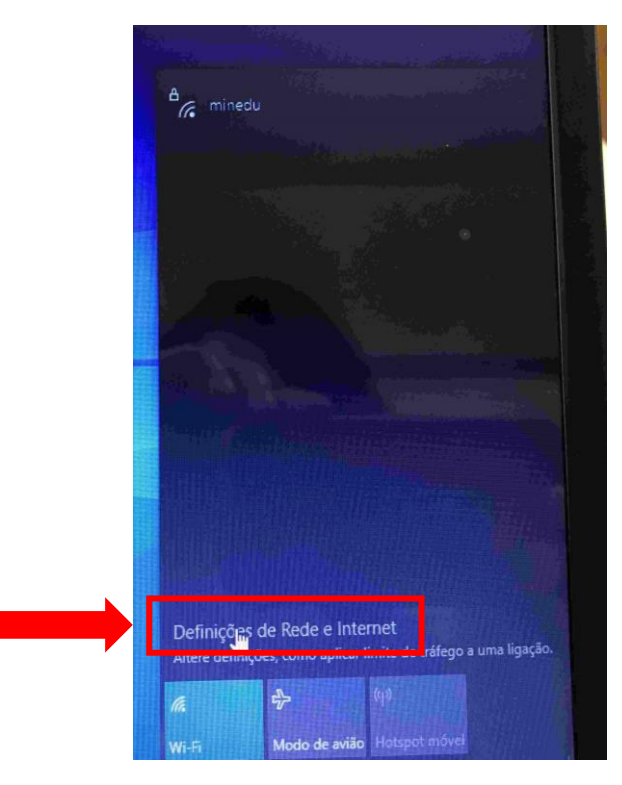

Na lista de redes disponíveis clica em "Definições de Rede e Internet"

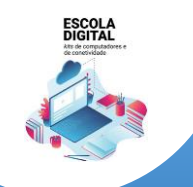

INSYS GW1-W148 :: TIPO II

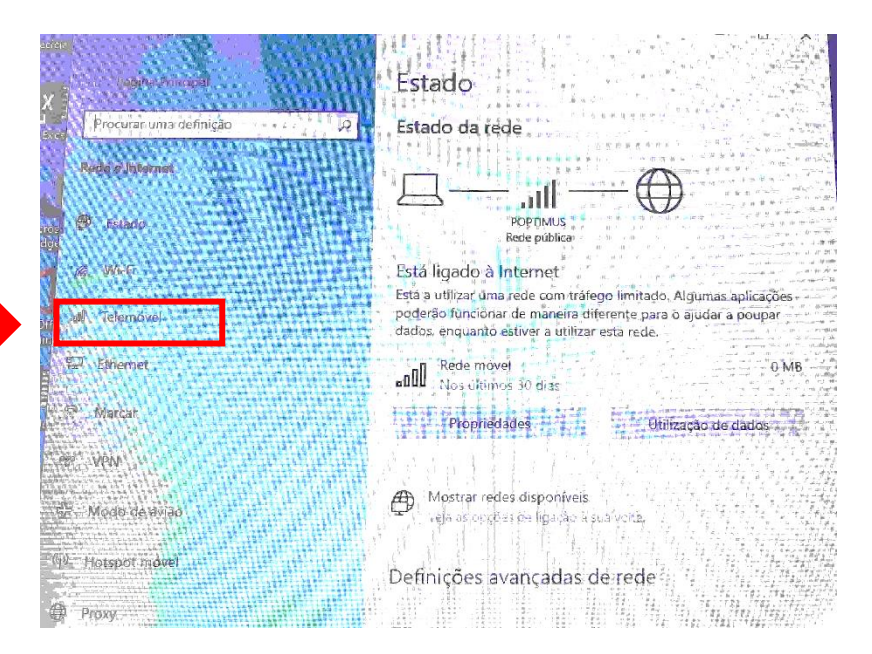

Do menu do lado esquerdo, clica em "Telemóvel".

|        | т. D                                                                                                    |
|--------|----------------------------------------------------------------------------------------------------|
|        | Telemóvel                                                                                                    |
| p<br>1 | POPTIMUS<br>Ligado                                                                                                    |
|        | 🔽 Deixar que o Windows me mantenha ligado                                                                                                    |
|        | Quando não estiver ligado a outro tipo de rede, serão utilizados<br>automaticamente dados via rede móvel do seu plano de serviços da<br>dados. |
|        | Opções de roaming de dados<br>Não utilizar em roaming                                                                                          |
|        | Quando entrar numa área com roaming, a súa ligação de dados<br>será desligada.                                                                 |
|        | Opções avent selfes.<br>Escother aplicações que potent using in puesto clagare va pade más al                                                  |
| TH.    |                                                                                                    |

No lado direito, clica em "Opções Avançadas".

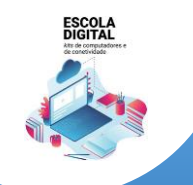

# INSYS GW1-W148 :: TIPO II

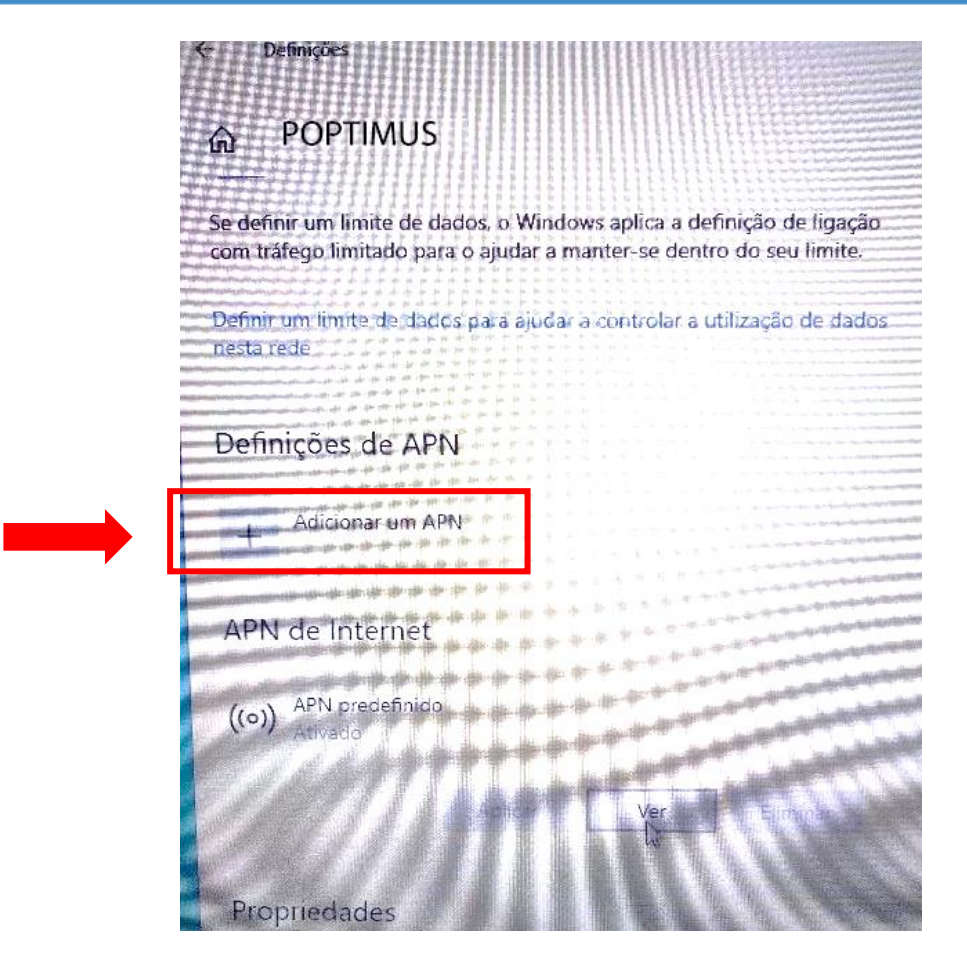

Clica em "Adicionar um APN" e usa as seguintes definições consoante a operadora do teu cartão SIM (ALTICE/NOS):

Nome do perfil: MEO

| <ul> <li>Definições</li> <li></li></ul>                                                                                                    | l: mineducacao               | APN: MEO                                |
|----------------------------------------------------------------------------------------------------|------------------------------|-----------------------------------------|
| Image: APN     Nome do perni   Nog   I     APN   mineducacao   Nome de utilizador   Nome de utilizador   Nome de utilizador   Palavra-passe   Palavra-passe   Tipo de informações de início de sessão   Nenhum                                                           | bes                          | ← Definições                            |
| Nome do perili   Nos   I   APN   mineducacao   Nome de utilizador   Nome de utilizador   Nome de utilizador   Palavra-passe   Palavra-passe   Tipo de informações de início de sessão   Nenhum                                                                           | N                            | ⇔ APN                                   |
| Nome do peril   NOS   I   APN   mineducacao   Nome de utilizador   Nome de utilizador   Nome de utilizador   Palavra-passe   Palavra-passe   Palavra-passe   Tipo de informações de início de sessão   Nenhum                                                            |                              |                                         |
| NOS     I     X       APN     Imineducacao       Nome de utilizador     Nome de utilizador       Nome de utilizador     Nome de utilizador       Palavra-passe     Palavra-passe       Palavra-passe     Tipo de informações de início de sessão       Nenhum     Nenhum | 9711                         |                                         |
| APN mineducacao Nome de utilizador Nome de utilizador Nome de utilizador Palavra-passe Palavra-passe Palavra-passe Tipo de informações de início de sessão Nenhum                                                                                                    | I ×                          | MEO                                     |
| mineducacao     Nome de utilizador       Nome de utilizador     Nome de utilizador       Nome de utilizador     Palavra-passe       Palavra-passe     Palavra-passe       Tipo de informações de início de sessão     Nenhum                                             |                              | АРМ                                     |
| Nome de utilizador     Nome de utilizador       Nome de utilizador     Nome de utilizador       Palavra-passe     Palavra-passe       Palavra-passe     Tipo de informações de início de sessão       Tipo de informações de início de sessão     Nenhum                 | cao                          |                                         |
| Nome de utilizador     Nome de utilizador       Nome de utilizador     Palavra-passe       Palavra-passe     Palavra-passe       Tipo de informações de início de sessão     Nenhum                                                                                      |                              | Nome de utilizador                      |
| Nome de utilizador     Palavra-passe       Palavra-passe     Palavra-passe       Palavra-passe     Tipo de informações de início de sessão       Tipo de informações de início de sessão     Nenhum                                                                      | ilizador                     | Nome de utilizador                      |
| Palavra-passe     Palavra-passe       Palavra-passe     Palavra-passe       Palavra-passe     Tipo de informações de início de sessão       Tipo de informações de início de sessão     Nenhum                                                                           | utilizador                   |                                         |
| Palavra-passe     Palavra-passe       Palavra-passe     Tipo de informações de início de sessão       Nenhum     Venhum                                                                                                    |                              | Palavra-passe                           |
| Palavra-passe     Tipo de informações de início de sessão       Tipo de informações de início de sessão     Nenhum                                                                                                    | se                           | Palavra-passe                           |
| Tipo de informações de início de sessão Nenhum                                                                                                    | asse                         | Tipo de informações de início de sessão |
| Nenhum                                                                                                    | irmações de início de sessão | Nenhum                                  |
|                                                                                                    |                              |                                         |
| Tipo de IP                                                                                                    |                              | Tipo de IP                              |

Nome do perfil: NOS

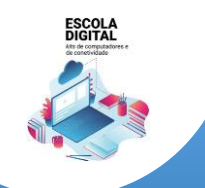

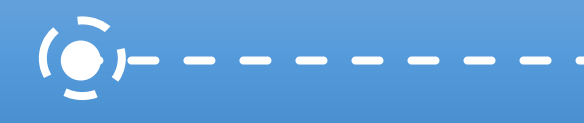

INSYS GW1-W148 :: TIPO II

Não está previsto receberes um cartão da Vodafone, mas se receberes, terás que definir o APN com o endereço **ensino.vodafone.pt**.

Nome do perfil: VODAFONE APN: ensino.vodafone.pt

|   | ← Definições                                                                                                    |
|---|----------------------------------------------------------------------------------------------------|
|   |                                                                                                    |
|   | Nome do perfil                                                                                                    |
|   | Vodafone                                                                                                    |
| ۲ | APN                                                                                                    |
|   | ensino.vodafone.pt I ×                                                                                                    |
|   | Nome de utilizador                                                                                                    |
|   | Nome de utilizador                                                                                                    |
|   | Palaura-naesa                                                                                                    |
|   | Palavra-passe                                                                                                    |
|   |                                                                                                    |
|   | Tipo de informações de início de sessão                                                                                                    |
|   | Nenhum                                                                                                    |
|   | Tipo de IP                                                                                                    |
|   | Predefinição                                                                                                    |
|   |                                                                                                    |
|   | Contractor de la contractor de la con |
|   | ← Definições                                                                                                    |
|   | <ul> <li>← Definições</li> <li></li></ul>                                                                                                    |
|   | <ul> <li>Definições</li> <li>Definições</li> <li>APN</li> <li>Palavra-passe</li> <li>Palavra-passe</li> </ul>                                                                                                    |
|   | <ul> <li>Definições</li> <li>Definições</li> <li>Definições</li> <li>Definições</li> <li>Definições</li> <li>Palavra-passe</li> <li>Palavra-passe</li> <li>Tipo de informações de início de sessão</li> </ul>                                                                                                    |
|   | <ul> <li>Definições</li> <li>APN</li> <li>Palavra-passe</li> <li>Palavra-passe</li> <li>Tipo de informações de início de sessão</li> <li>Nenhum</li> </ul>                                                                                                    |
|   | <ul> <li>Definições</li> <li>Definições</li> <li>APN</li> <li>Palavra-passe</li> <li>Palavra-passe</li> <li>Tipo de informações de início de sessão</li> <li>Nenhum</li> <li>Tipo de IP</li> </ul>                                                                                                    |
|   | <ul> <li>Definições</li> <li>Definições</li> <li>Definições</li> <li>Palavra-passe</li> <li>Palavra-passe</li> <li>Tipo de informações de início de sessão</li> <li>Nenhum</li> <li>Tipo de IP</li> <li>Predefinição</li> </ul>                                                                                                    |
|   | <ul> <li>Definições</li> <li>Definições</li> <li>APN</li> <li>Palavra-passe</li> <li>Palavra-passe</li> <li>Tipo de informações de início de sessão</li> <li>Nenhum</li> <li>Tipo de IP</li> <li>Predefinição</li> <li>Tipo de APN</li> </ul>                                                                                                    |
|   | <ul> <li>Definições</li> <li>Definições</li> <li>Definições</li> <li>Palavra-passe</li> <li>Palavra-passe</li> <li>Palavra-passe</li> <li>Tipo de informações de início de sessão</li> <li>Nenhum</li> <li>Tipo de IP</li> <li>Predefinição</li> <li>Tipo de APN</li> <li>Internet</li> </ul>                                                                                                    |
|   | <ul> <li>Definições</li> <li>APN</li> <li>Palavra-passe</li> <li>Palavra-passe</li> <li>Palavra-passe</li> <li>Tipo de informações de início de sessão</li> <li>Nenhum</li> <li>Tipo de IP</li> <li>Predefinição</li> <li>Tipo de APN</li> <li>Internet</li> <li>Aplicar este penfil</li> </ul>                                                                                                    |
|   | <ul> <li>Definições</li> <li>APN</li> <li>Palavra-passe</li> <li>Palavra-passe</li> <li>Dipo de informações de início de sessão</li> <li>Nenhum</li> <li>Tipo de IP</li> <li>Predefinição</li> <li>Tipo de APN</li> <li>Internet</li> <li>Aplicar este perfil</li> <li>Guardary</li> </ul>                                                                                                    |
|   | <ul> <li>Definições</li> <li>APN</li> <li>Palavra-passe</li> <li>Palavra-passe</li> <li>Palavra-passe</li> <li>Tipo de informações de início de sessão</li> <li>Nenhum</li> <li>Tipo de IP</li> <li>Predefinição</li> <li>Tipo de APN</li> <li>Internet</li> <li>Aplicar este perfil</li> <li>Guardan</li> </ul>                                                                                                    |
|   | <ul> <li>Definições</li> <li>APN</li> <li>Palavra-passe</li> <li>Palavra-passe</li> <li>Palavra-passe</li> <li>Tipo de informações de início de sessão</li> <li>Nenhum</li> <li>Tipo de IP</li> <li>Predefinição</li> <li>Tipo de APN</li> <li>Internet</li> <li>Aplicar este perfil</li> <li>Guardan</li> </ul>                                                                                                    |
|   | <ul> <li>Definições</li> <li>APN</li> <li>Palavra-passe</li> <li>Palavra-passe</li> <li>Palavra-passe</li> <li>Tipo de informações de início de sessão</li> <li>Nenhum</li> <li>Tipo de IP</li> <li>Predefinição</li> <li>Tipo de APN</li> <li>Internet</li> <li>Aplicar este perfil</li> <li>Guardarg</li> <li>Otter ajuda</li> </ul>                                                                                                    |

Não alteres mais nenhuma definição, no final da lista mantém selecionada a caixa "Aplicar este perfil" e clica em "Guardar".

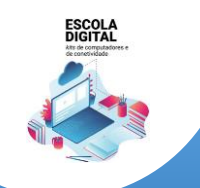

INSYS GW1-W148 :: TIPO II

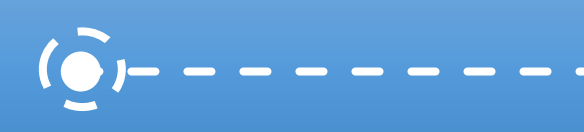

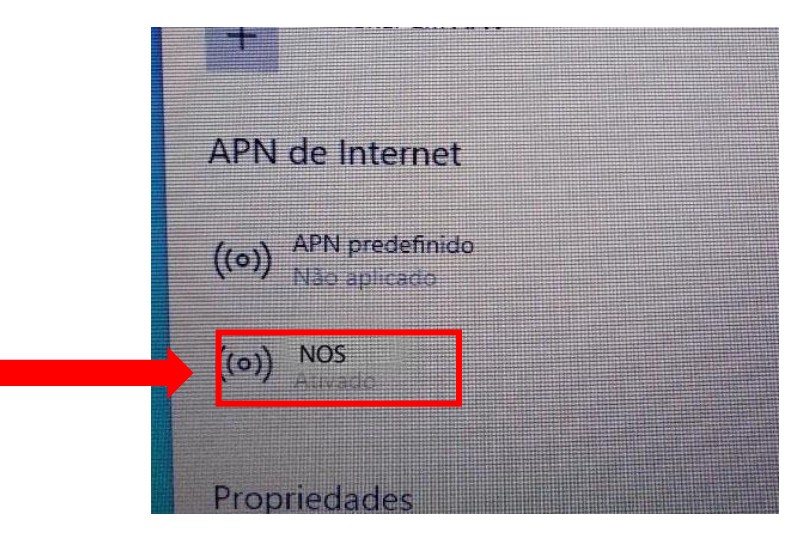

Verifica se o APN agora definido ficou "Ativado".

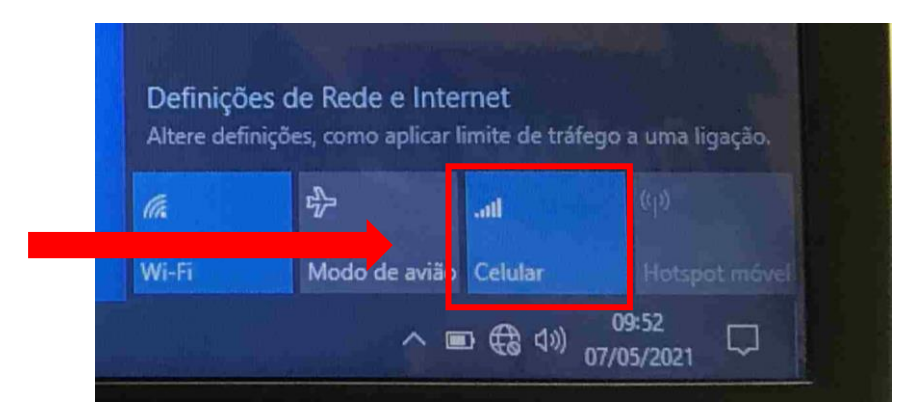

Podes ligar ou desligar o acesso à internet através dos dados móveis clicando no botão "Celular" na lista de redes disponíveis.

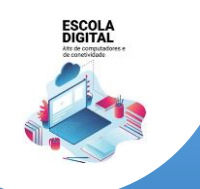

INSYS GW1-W148 :: TIPO II

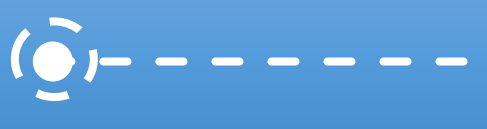

# Configuração de software de base

Microsoft Office

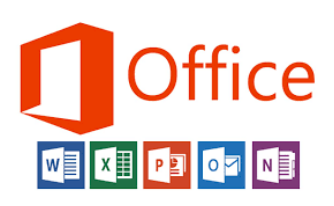

O computador traz instalada uma versão demonstração do Microsoft Office. O tempo de utilização desta versão está limitada a 7 dias. A Escola não dispõe de licenças para instalação do Microsoft Office nos computadores e a licença gratuita "Office 365 Educação" não permite descarregar e instalar o Microsoft Office no computador.

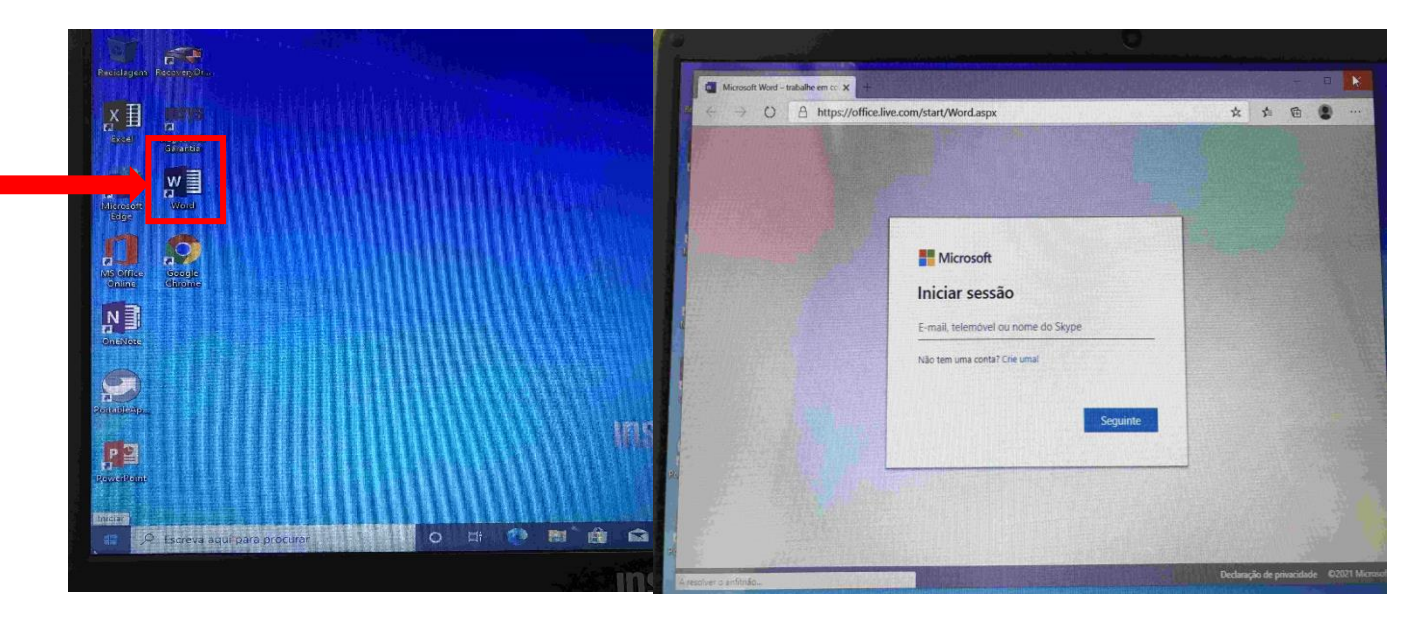

No entanto, o ambiente de trabalho já possui atalhos para os respetivos programas do Office (Word, Excel, ...), sendo necessária uma ligação à internet e um registo no Office 365 Educação.

# Efetuar um registo no Office 365 Educação

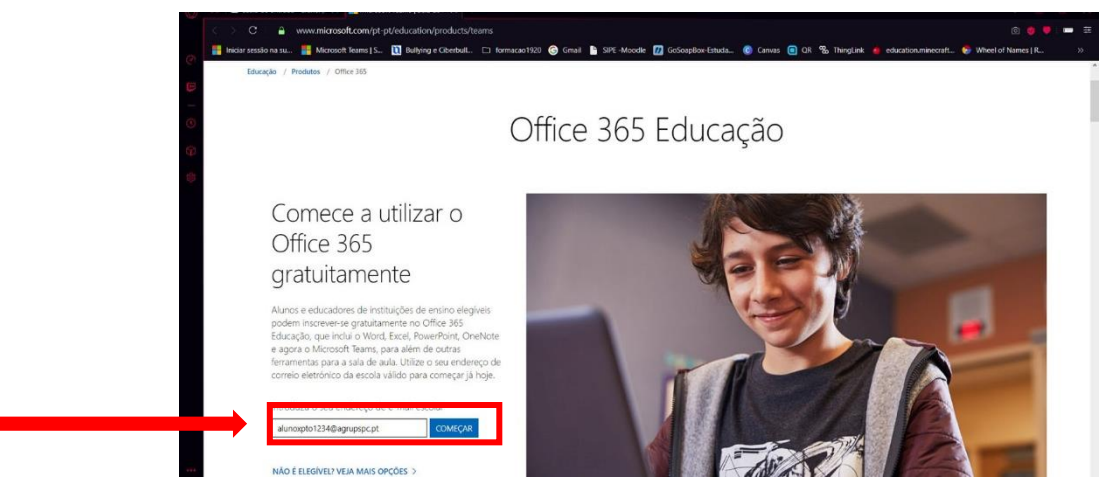

Abre o site <u>https://www.microsoft.com/pt-pt/education/products/office</u> e insere o teu e-mail/endereço de correio eletrónico da escola.

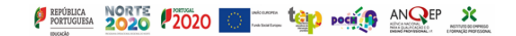

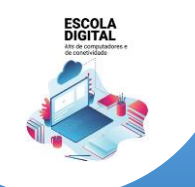

INSYS GW1-W148 :: TIPO II

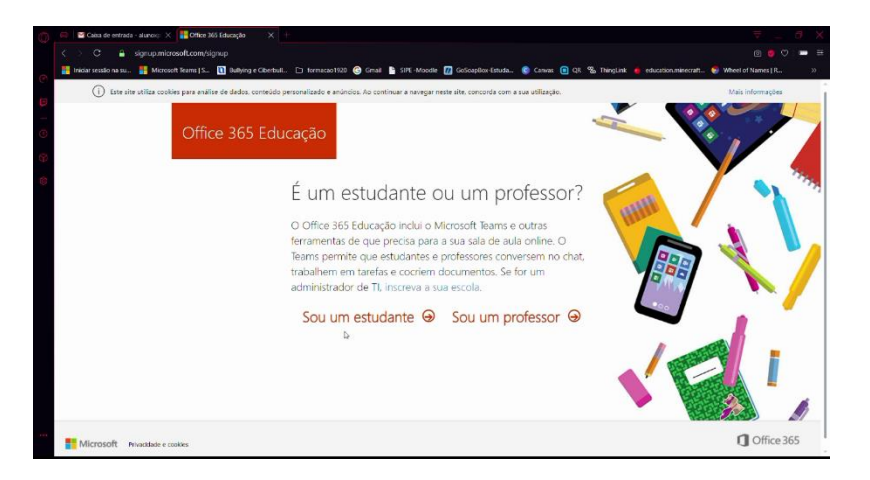

Nesta página clica em "Sou um estudante".

| Caixa de entrada - aluncio: X 📑 Office 365 Educação       |                                                                                                    |                                |
|-----------------------------------------------------------|----------------------------------------------------------------------------------------------------|--------------------------------|
| > C 🔒 signup.microsoft.com/signup                         |                                                                                                    | in 🧔 🗢 🔹                       |
| Fricar sessions so Microsoft levens (S. Microsoft levens) | ge (detal. D homostilo) 🔮 (mil 🕽 191-Magin 🔟 (dospika-kinda. ) Cons 🔃 OK 'S hardin of the Social Social | bonmecali. Vited of Names J R. |
|                                                           | Criar a sua conta                                                                                                    | Y                              |
|                                                           | Aluno XPTO                                                                                                    |                                |
|                                                           | ·········                                                                                                    |                                |
|                                                           | Enviárnos um código de verificação para alunoxpto1234@agrupspc.pt. Introduza o<br>código para concluir a inscrição.                                                                                                    | J 🚬                            |
|                                                           | Código de verificação reenviar o código de inscrição                                                                                                    |                                |
|                                                           | Més v Dia Ano v                                                                                                    |                                |
|                                                           | A Microsoft pade envianme promoções e ofertas sobre produtos e serviços da Microsoft pada empretas.                                                                                                    | *                              |
|                                                           | Pretendo que a Nácrosoft paralhe as minhas informações com parceiros selecionados para poder<br>receber informações relevantes sobre os sus produces e serviços. Para obter mais informações ou<br>cora arudinar a subscritór em ouclaure artitura veia à o Centrado de Privacidade.                                                                                                    |                                |

Preenche os campos com os teus dados (primeiro e último nome e password). Irás receber no teu e-mail um código de verificação que terás de inserir neste formulário.

| Constant and a service of the service of the servic |                                          | na ge entrada (1) - alun 🗙 🚦 Office 365 Educação               | x   +                                            |                                                                 |                                            | :                           | ₹ _ C                  | 3 X                           |
|----------------------------------------------------------------------------------------------------|------------------------------------------|----------------------------------------------------------------|--------------------------------------------------|-----------------------------------------------------------------|--------------------------------------------|-----------------------------|------------------------|-------------------------------|
| Inter walk ments       Monuell Hent[1:       10 Advage VeterAL:       > Inter an integral for Correlo       © Conta Correlo       © III       III       IIII       IIIIIIIIIIIIIIIIIIIIIIIIIIIIIIIIIIII                                                                                                    | $\langle \rangle$                        | C : a mail.google.com/mail/u/0/#inbox                          |                                                  |                                                                 |                                            |                             |                        | = =                           |
| ■       M Grnail       Q. Pequidar correlo       Image: Correct of the set of the se                                                            | 🕐 📑 Iniciar ses                          | essão na su 🚦 Microsoft Teams   S 🚺 Bullying                   | Gberbull. 🗋 formacao1920 📀 Gmail                 | SIPE -Moodle 📶 GoScapBox-Estuda                                 | 🕲 Cennas 📵 OR % ThingLink 🍓 educe          | tion.minecraft 😌 Wheel of N | ames   R.,             | **                            |
| Image: Compare 1       1-1 da 1       <       >       Image: Compare 1       1-1 da 1       <       >       Image: Compare 1       Image: Compare 1       Image: Com                                                                                                    | ; ≡ ►                                    | Gmail Q Pesquisar                                              | correio                                          |                                                                 | *                                          | 0 ===                       | <u>*</u>               | A                             |
| Indexed & entrada     Indexed & entrada     Indexed & entr                                                                                                    |                                          | mpor                                                           |                                                  | _                                                               |                                            | 1-1 de 1 <                  | ¢ (                    | -                             |
| Conta de entrada     Suppesso     Suppesso     Emisdo     Meis     Meis     Mais     Almo - +                                                                                                    |                                          | 🗌 🚖 Office 3                                                   | i5 165666 é o seu c                              | ódigo de inscrição - <mark>P</mark> eja esta mensager           | n de correio eletrónico no seu browser. Of | fice 365 Educação A         | 20:14                  | 88                            |
| <ul> <li>Con storial</li> <li>Superso</li> <li>Emission</li> <li>Mas</li> <li>Mas</li> <li>Conta risda</li> <li>Conta risda</li> <li>Conta</li></ul>                                                                                                    | Cab                                      | ixa de entrada                                                 |                                                  |                                                                 |                                            |                             |                        |                               |
| Abor - +                                                                                                    | ● ★ Con<br>● Sus<br>> Em<br>Ras<br>∨ Mai | m estrela<br>spenso<br>viado<br>scunhos<br>lis<br>configuração | Conta criada Conta criada Definir uma assinatura | Saiba como utilizar o<br>Gmail<br>Alterar a imagen do<br>perfil |                                            |                             | ×                      | <ul><li>✓</li><li>+</li></ul> |
| A valitar d 0.8 Patiticar d programs Ottona sinistador de centre há i fanosa<br>Piercer d try Google Destinos<br>Iniciar um notos                                                                                                    | Rite en                                  | A utilizer 6 CR                                                |                                                  | Publices de program<br>Powered by Google                        |                                            | Ottima adhidade da cunta: F | si 6 horas<br>Detaibes | >                             |

Adiciona outro separador para abrires o teu e-mail e a mensagem Office 365.

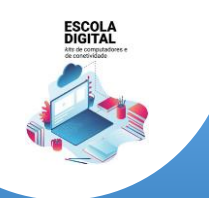

INSYS GW1-W148 :: TIPO II

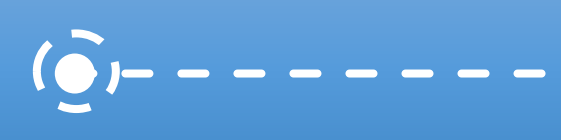

| 🕐 💆 🗖 165665 č o seu código dz 🛛 🗙            | Dike 365 Edwaçko X +                                    |                                                                                                    |                                                    |     | 🗧 🖬 195966 é noves of olganite i 🗙 🚹 Office 365 Educação 🛛 🗙 🕂                                                                                                    |                                                          |
|-----------------------------------------------|---------------------------------------------------------|----------------------------------------------------------------------------------------------------|----------------------------------------------------|-----|----------------------------------------------------------------------------------------------------|----------------------------------------------------------|
| C & milgogled                                 |                                                         |                                                                                                    |                                                    | = = | < > C 🔒 signup microsoft.com/signup                                                                                                    | e 🖲 🔍 📼 🕇                                                |
| 👔 Iniciar sessito na su. 📲 Microsoft          | rt Teams   S., 👖 Bullying e Oberbull. 🗅 Ibernacas (1933 | i 🛞 Grail 🚡 SPC-Moode 📶 GoScapBox-Esuco 😰 Danas 🕣 Oli % Th                                                               | inglink 🧯 education.minecraft 😵 Wheel of Names   R | ».  | 🚼 Inicia sessionu su. 🚆 Microsoft Ieans ( S. 🛐 Bullying e Clieball 🗀 formazor1937 🚱 Gruit 🐚 SPE Moode 💋 Gubopkoe Edudu 🔹 Canvas 📵 OR 🐁                                                            | ThingLink 🙍 educationummestalt 😴 Wheel of Names   R. 🛛 😕 |
| 🗉 🥅 Gmail                                     | Q, Posquiser correio                                    | *                                                                                                    | O III 👗                                            | ۵   | Office 265 Education                                                                                                    |                                                          |
| 3 + Compor                                    | ~ <b>D 0 8 0 0</b>                                      | b e :                                                                                                    | tet < > 🏚                                          | =   | Office 365 Educação                                                                                                    |                                                          |
| Caiva de entrada                              | 165666 é o seu código o                                 | de inscrição Casa de atroate e                                                                                           | ē 12                                               |     |                                                                                                    |                                                          |
| * Com estrela                                 | Office 165 control Central Internation                  | for row                                                                                                    | 20 M Rei B mineron) 🛷 📥 1                          |     | Criar a sua conta                                                                                                    |                                                          |
| Suspenso                                      | - pasa min +                                            |                                                                                                    |                                                    | 0   | The second second second second second second second second second second second second second second second se                                                                                   |                                                          |
| > Enviado                                     |                                                         | bija atta menagem de comio alercir                                                                                       | Nets no. seu trobaser                              | -   | Aluno XPTO                                                                                                    | all all all all all all all all all all                  |
| Rascunhos                                     |                                                         | Office 365 Educação                                                                                                    |                                                    | +   |                                                                                                    |                                                          |
| ✓ Mais                                        |                                                         |                                                                                                    |                                                    |     |                                                                                                    |                                                          |
| 4 Aum - +                                     |                                                         | Ăqui está o seu código de                                                                                                | 2                                                  |     |                                                                                                    |                                                          |
|                                               |                                                         | verificação                                                                                                    |                                                    |     | Enviámos um oddígo de verificação para autocepto1234@sgnupspc.pt. Introduza o<br>código para concluir a instrição.                                                                                |                                                          |
| 0                                             |                                                         | Para concluir a inscrição no Office 365 Educação,<br>introduza o código na página de inscrição.                          |                                                    |     | 165564 reenviar o código de inscrição                                                                                                    |                                                          |
| 1.1                                           |                                                         | Una vez que se está a inscrever com um enderego de e-mail escolar, a sua e                                               | escola                                             |     | A sue data de nesomento (?)                                                                                                    |                                                          |
| Não existent chata recenteu<br>Isolar um novo |                                                         | potera controlar el seus dacos e conuncapos do Ofrice seo. A sua utiliza<br>serviço está sujeita la políticas da escola. | 31 00                                              |     | Mès - Dia - Ano -                                                                                                    |                                                          |
|                                               |                                                         | 165666                                                                                                    |                                                    |     | A Microsoft pade envianme promoções e otertas sobre produtos e serviços da Microsoft para<br>empretas.                                                                                            |                                                          |
| - <b>Φ</b> <i>C</i>                           |                                                         | Niome increase of Sectionna edge and Christian                                                                           |                                                    | >   | Instantio qui a Moroush partific ai mohai internações con parairos sales constatos para podar<br>receber informações relevantes score os seus produise e serviços. Para obter mais informações ou | A BARRAN                                                 |

Copia o código que recebeste e cola-o no campo código de verificação.

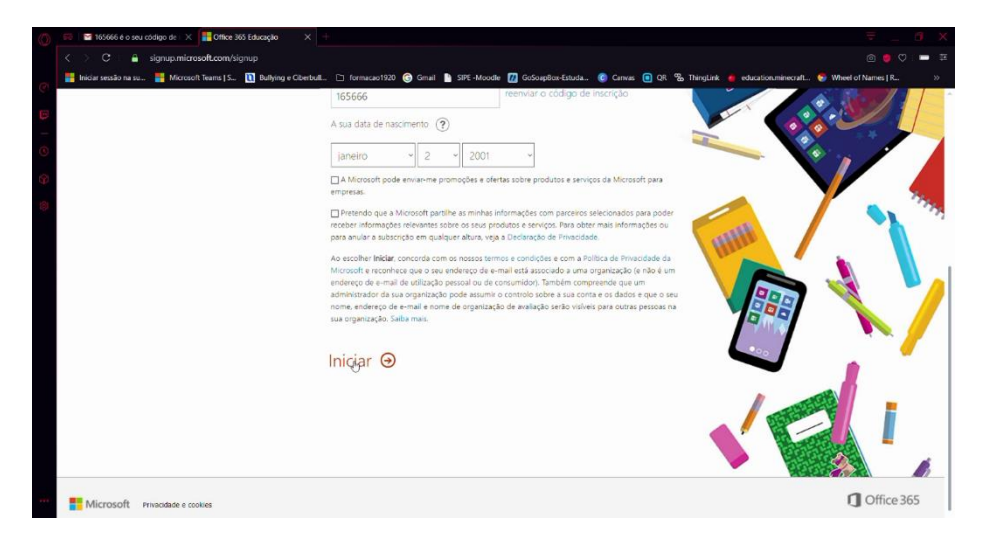

Preenche os campos da data de nascimento e clica em "Iniciar".

Atenção: A idade mínima legal para criar uma conta Office é 13 anos.

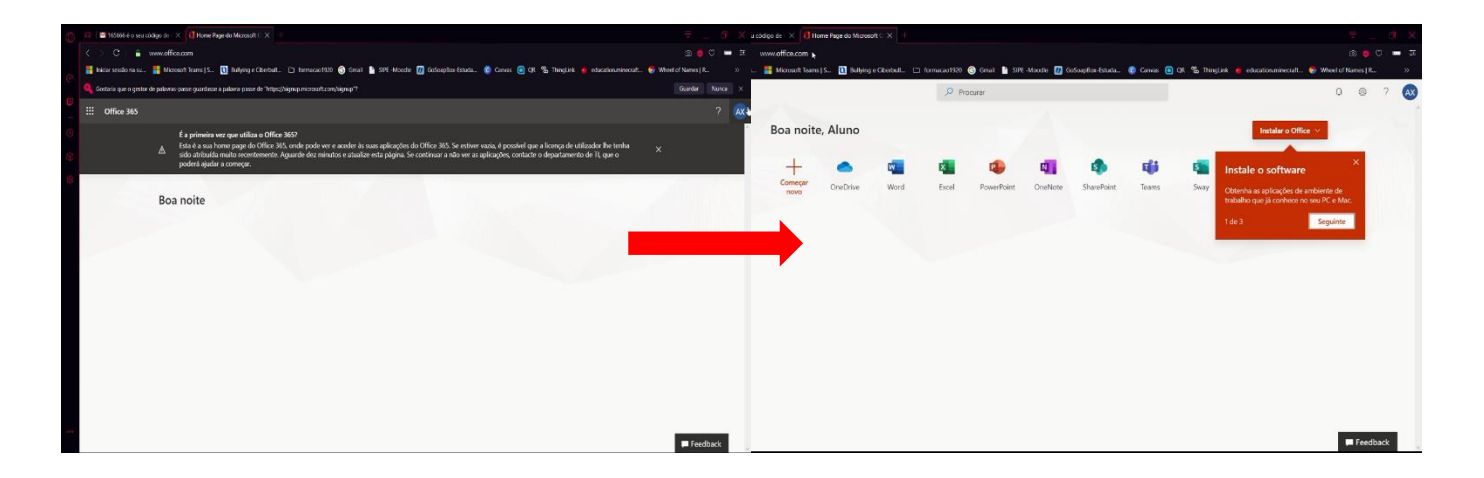

Após alguns minutos terás a possibilidade de usar as ferramentas do Office.

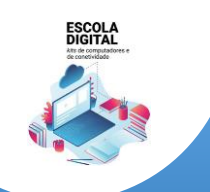

INSYS GW1-W148 :: TIPO II

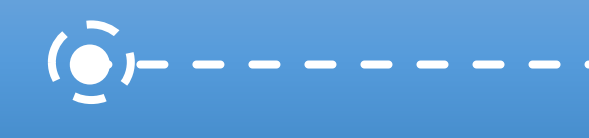

# Quais as alternativas?

- 1. Usar as aplicações Google associadas à tua conta de correio eletrónico da Escola: a....@agrupspc.pt.
  - 1.1. A App Documentos (Docs) da Google cria documentos de texto, edita ficheiros do Microsoft Word e até os pode descarregar em formato .docx;
  - A App Folhas de cálculo (Sheets) da Google cria folhas de cálculo, edita ficheiros do Microsoft Excel e até os pode descarregar em formato .xlsx;
  - 1.3. A App Apresentações (Slides) da Google cria apresentações, edita ficheiros do Microsoft Powerpoint e até os pode descarregar em formato .pptx.

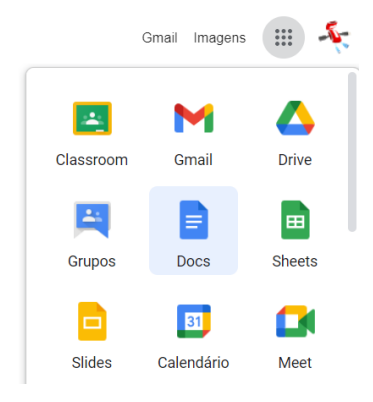

2. Descarregar e instalar um pacote de software livre de aplicações "Office" gratuito que permite criar e editar ficheiros das aplicações Microsoft Office (Word, Excel e PowerPoint) de forma muito semelhante:

https://pt.libreoffice.org/descarregar/libreoffice-fresh/

| Útlimo LibreOffice   LibreOffice - × +                                                                                     | • - • ×                                                                                                    |
|----------------------------------------------------------------------------------------------------|----------------------------------------------------------------------------------------------------|
| ← → C                                                                                                    | x) 🗢 😹 🌴 E                                                                                                    |
| 🧱 Apps 🖸 Disciplina: Plano de 🔹 PLANO DE AÇÃO P 📚 Software gratuito d 🔹 Transição para o E 🥫 Registo de ocorrên 📲 restab.i | io 🔇 AppGyver 🦸 AppsGeyser: Free A 🔕 generate android c 🛟 i> Inovar Consulta 🛛 »                                                                       |
|                                                                                                    | English   中文 (简体)   Deutsch   Español   Français   Italiano   More                                                                                     |
| The Document Foundation DESCOBRIR - DESCARREGAR - AJUDA -                                                                  | + COMUNIDADE + EVENTOS SOBRE + DOAR Search                                                                                                    |
| Descarregar / Último LibreOffice                                                                                           |                                                                                                    |
| Último LibreOffice                                                                                                    | REQUISITOS DE SISTEMA                                                                                                    |
| Instalador principal                                                                                                    | JUNTE-SE AO PROJETO!                                                                                                    |
| Seleção: LibreOffice 7.1.3 para Windows x86_64 (Windows 7 ou mais recente) - mudar?                                        | FAÇA MAIS COM O LIBREOFFICE                                                                                                    |
| 313 MB (Torrent, Informações)                                                                                              | DOCUMENTOS BONITOS                                                                                                    |
| Ajuda interna do LibreOffice em <b>português</b><br><sup>Outro idioma?</sup>                                               | LibreOffice para outros sistemas operativos<br>LibreOffice no seu idioma<br>Como é que se instala o LibreOffice?<br>Requisitos do sistema<br>Extensões |
| 3.6 MB (Torrent, Informações)                                                                                              | Descarregar                                                                                                    |
| SDK e código fonte                                                                                                    | Último LibreOffice                                                                                                    |
| Transferir o SDK                                                                                                    | LibreOffice estável                                                                                                    |

Aceder ao endereço e clicar em "Transferir a versão 7.1.x..."

Quando o download estiver terminado, inicia a instalação do software.

# É recomendada a desinstalação da versão demostração do Microsoft Office.

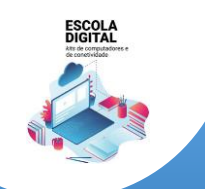

INSYS GW1-W148 :: TIPO II

# Instalar o Google Chrome

Tendo em conta que muitas das utilizações do computador implicam a utilização de soluções Google (gmail, classroom, meet, drive, etc...) é conveniente que instales o Navegador/Browser "Google Chrome".

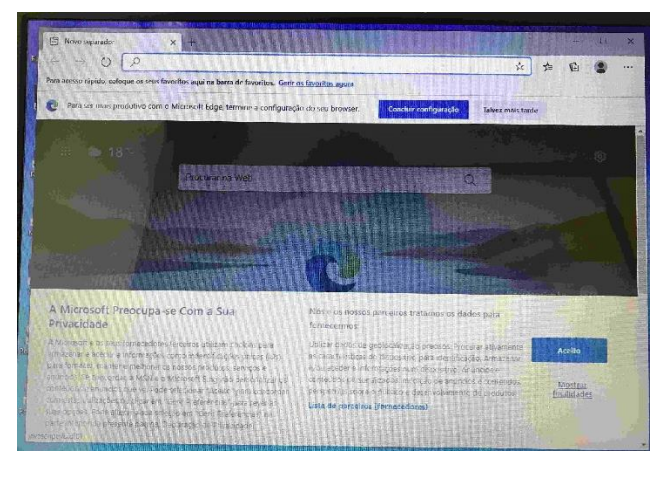

Abre o Microsoft Edge do ambiente de trabalho.

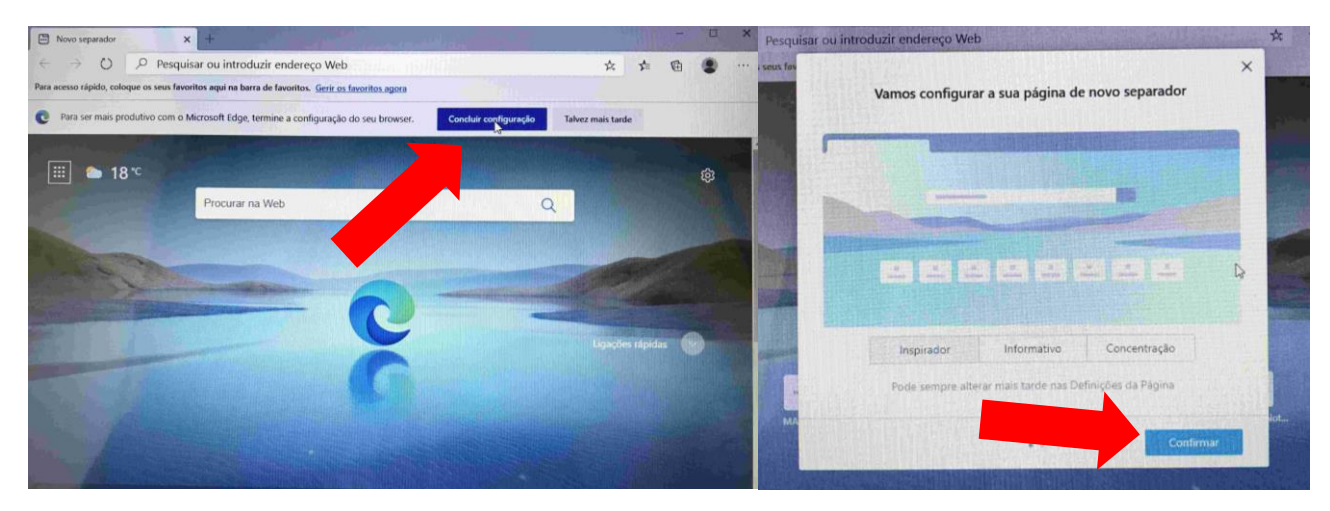

Clica em "Concluir configuração" e a seguir "Confirmar".

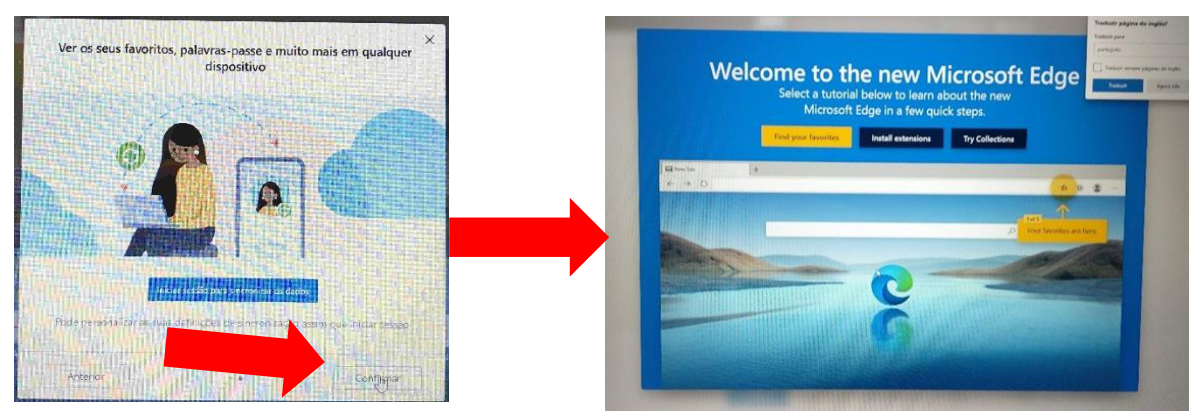

Clica em "Continuar" e a configuração do Microsoft Edge estará terminada.

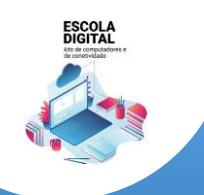

INSYS GW1-W148 :: TIPO II

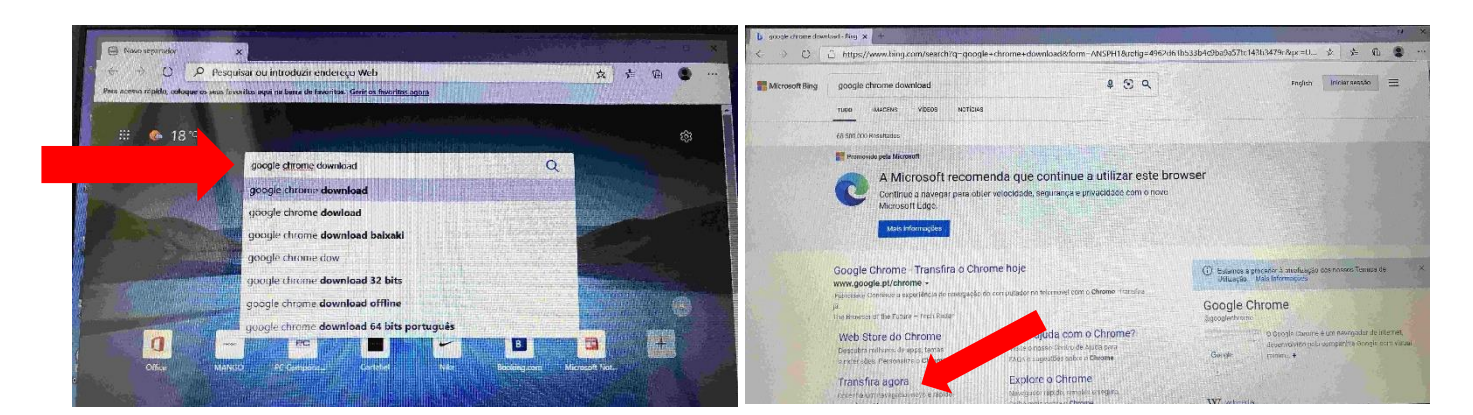

Digita "google chrome download" e clica em "Transfira agora". Ou escreve diretamente: <u>www.google.com/intl/pt-</u> <u>PT/chrome/</u>.

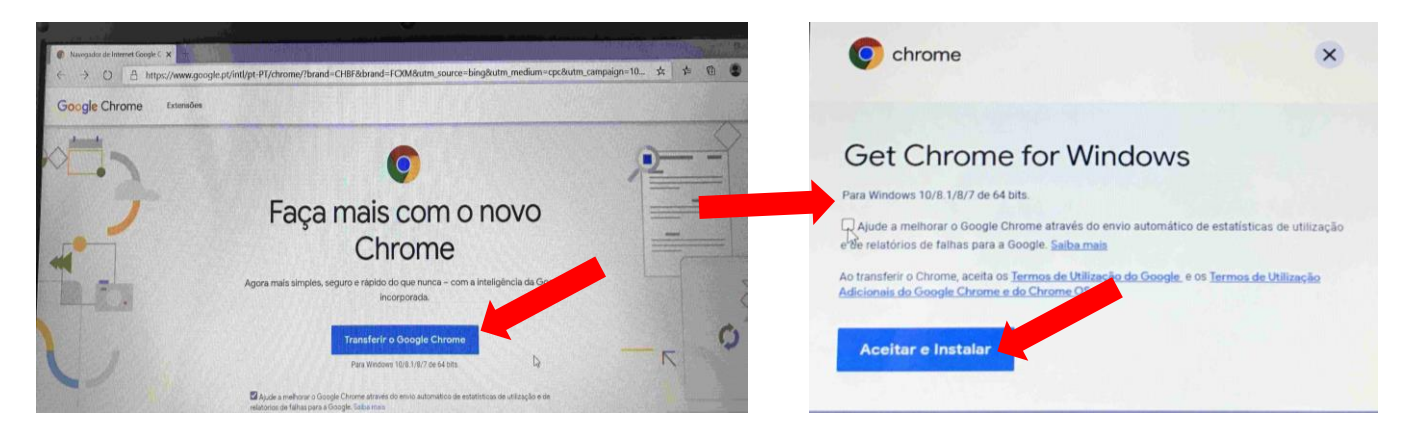

Clica no botão "Transferir o Google Chrome" e de seguida em "Aceitar e Instalar".

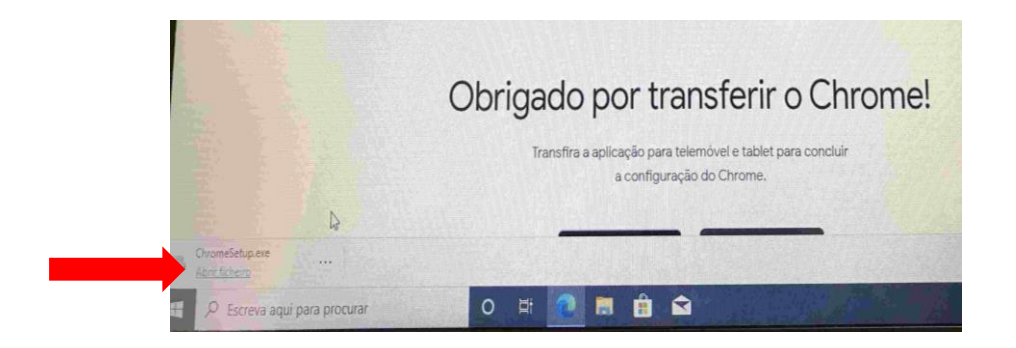

Clica "Abrir ficheiro", que se encontra no lado esquerdo da barra que aparece na parte inferior da janela.

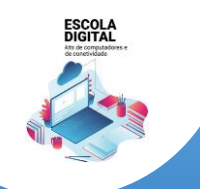

INSYS GW1-W148 :: TIPO II

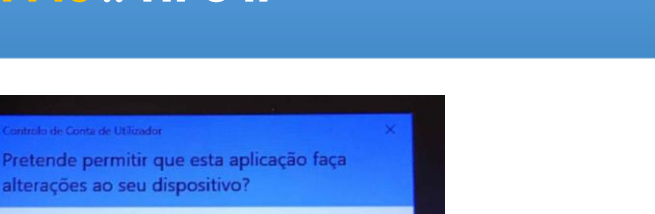

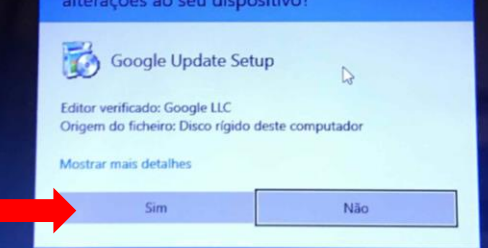

# Clica em "Sim".

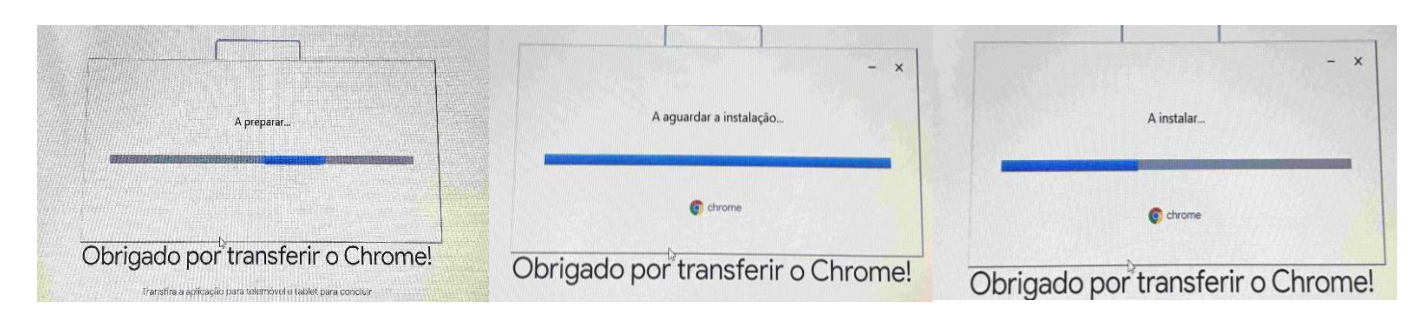

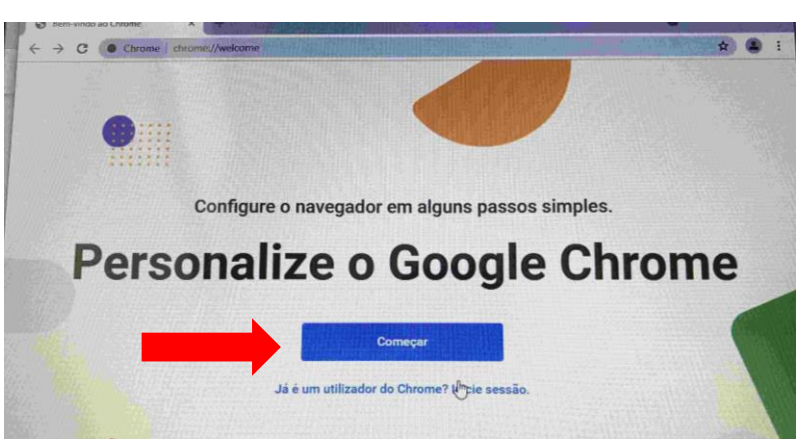

# Clica em "Começar".

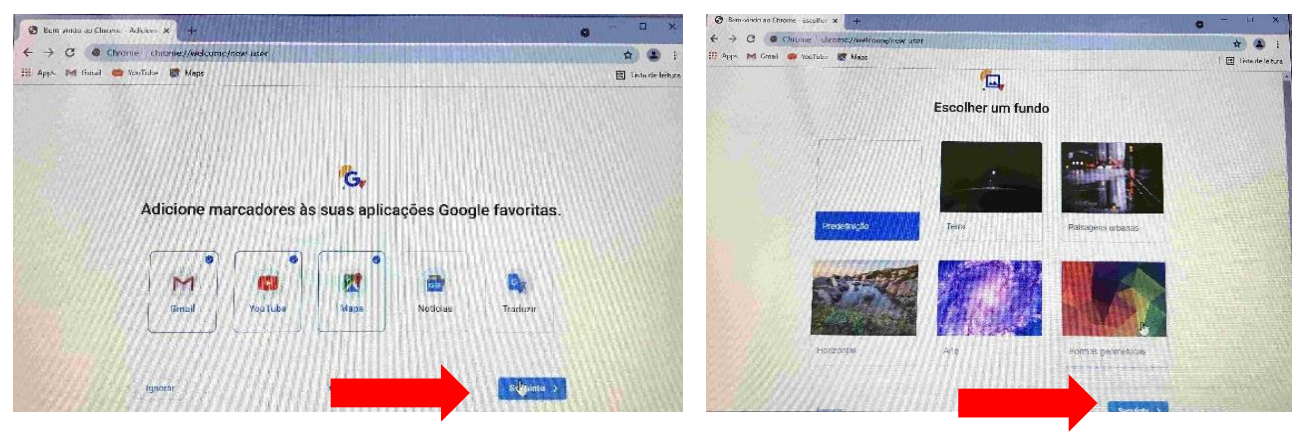

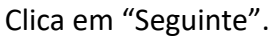

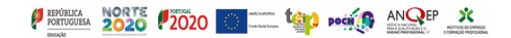

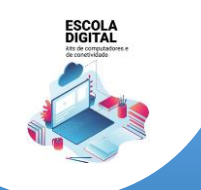

INSYS GW1-W148 :: TIPO II

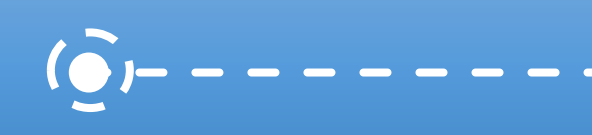

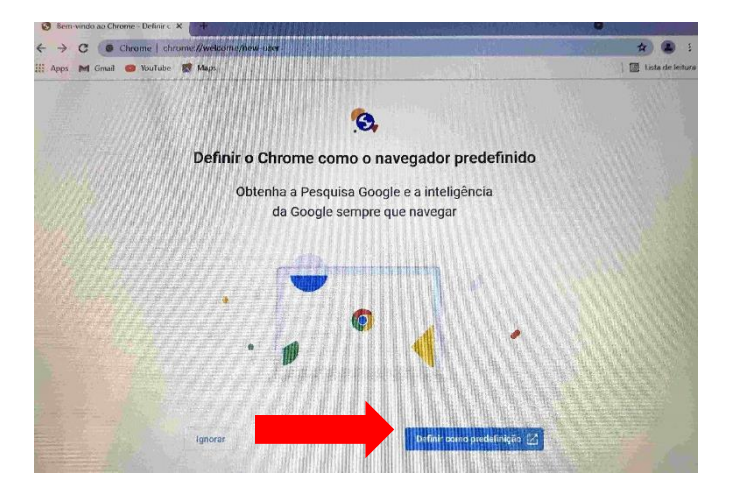

Clicar em "Definir como predefinição".

| Definições                   |                             | ×                               |                                               |
|------------------------------|-----------------------------|---------------------------------|-----------------------------------------------|
| Página Principal             | Aplicações predefinidas     | B 🙃 Página Principal            | Aplicações predefinidas                       |
| Procurar uma definição       | P Mapas                     | Procurar uma definição          | P P Mapas                                     |
| licações                     | Leitor de música            | Aplicações                      | Leite Escolher uma aplicação                  |
| Aplicações e funcionalidades | Groove Música               | IΞ Aplicações e funcionalidades | Microsoft Edge<br>Recomendado para Windows 10 |
| Aplicações predefinidas      | Visualizador de fotografias | 15 Aplicações predefinidas      | Google Chrome                                 |
| Mapas offline                | Fotografias                 | 며 Mapas offline                 |                                               |
| Aplicações para sites        |                             | E Aplicações para sites         | Internet Explorer                             |
| leprodução de vídeo          | Leitor de video             | Reprodução de vídeo             | Leita Microsoft Edge                          |
| manque                       | Filmes e Programas de TV    | ₽ Arranque                      |                                               |
|                              | Browser                     | State of the second second      | Procurar uma aplicação na Microsoft Store     |
|                              | Microsoft Edge              | The farmer and and              | Brov                                          |
|                              |                             |                                 | Microsoft Edge                                |

Clica em "Microsoft Edge", de seguida escolhe "Google Chrome" e fecha a janela.

| Definições                     | - 🗆                                                                                     |
|--------------------------------|-----------------------------------------------------------------------------------------|
| Página Principal               | Aplicações predefinidas                                                                 |
| Procurar uma definição 🖉       | Mapas                                                                                   |
| Aplicações                     | Leitor de música                                                                        |
| E Aplicações e funcionalidades | Groove Música                                                                           |
| 🗄 Aplicações predefinidas      |                                                                                         |
| Manage offling                 | Visualizador de fotografias                                                             |
| A Aplicações para sites        | Antes de mudar                                                                          |
| Reprodução de vídeo            | Experimente Microsoft Edge - é novo, rápido e foi<br>Leito concebido para o Windows 10. |
| Arranque                       | Dé uma vista de olhos                                                                   |
|                                | Mudar mesmo assim                                                                       |
|                                | Microsoft Edge                                                                          |

Clica em "Mudar mesmo assim" e fecha a janela.

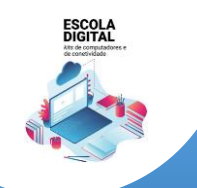

INSYS GW1-W148 :: TIPO II

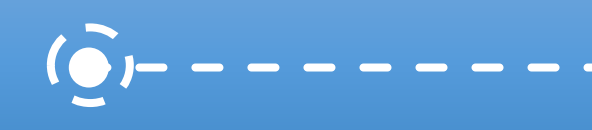

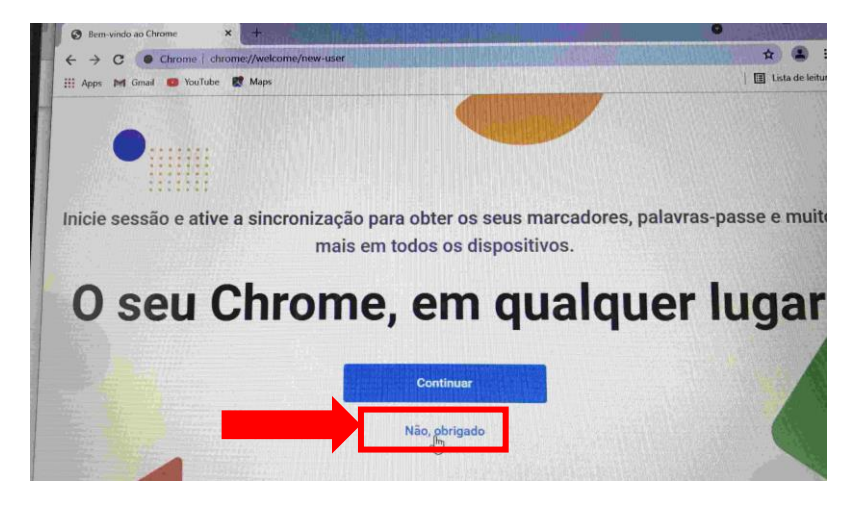

Escolhe "Não, obrigado" e a instalação fica concluída!

# Alterar a imagem da conta

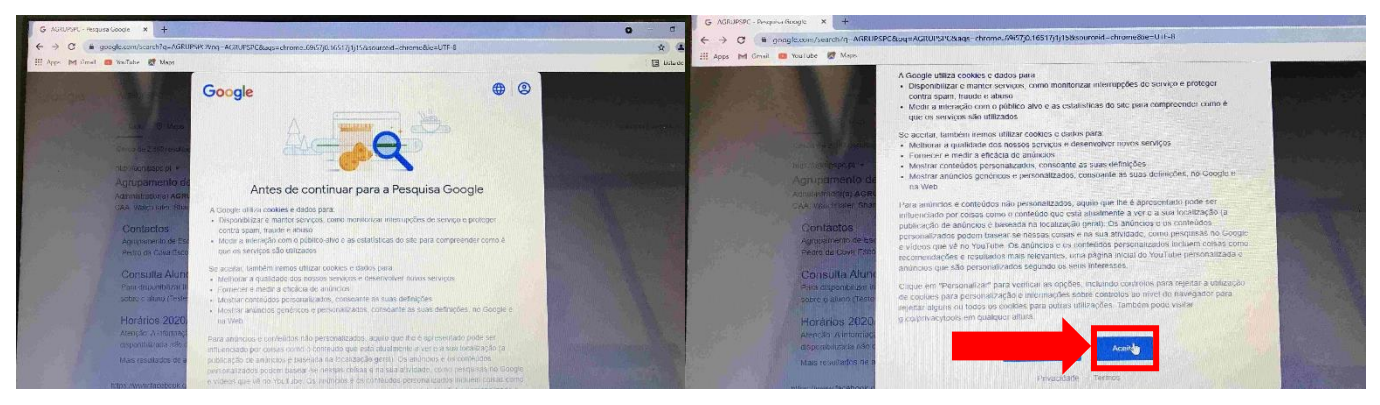

Abre o Google Chrome e clica em "Aceitar".

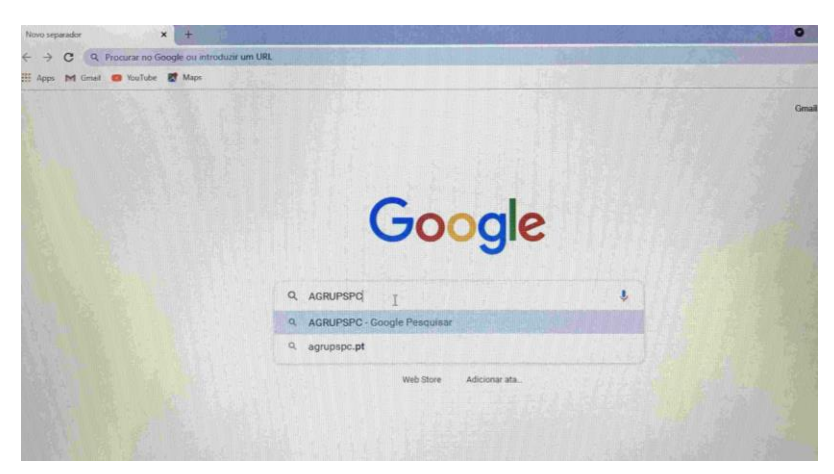

Escreve AGRUPSPC.

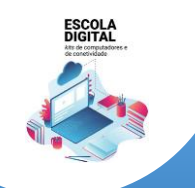

INSYS GW1-W148 :: TIPO II

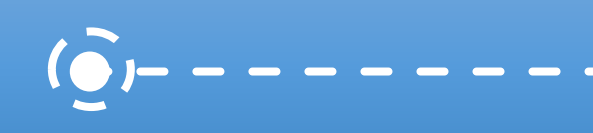

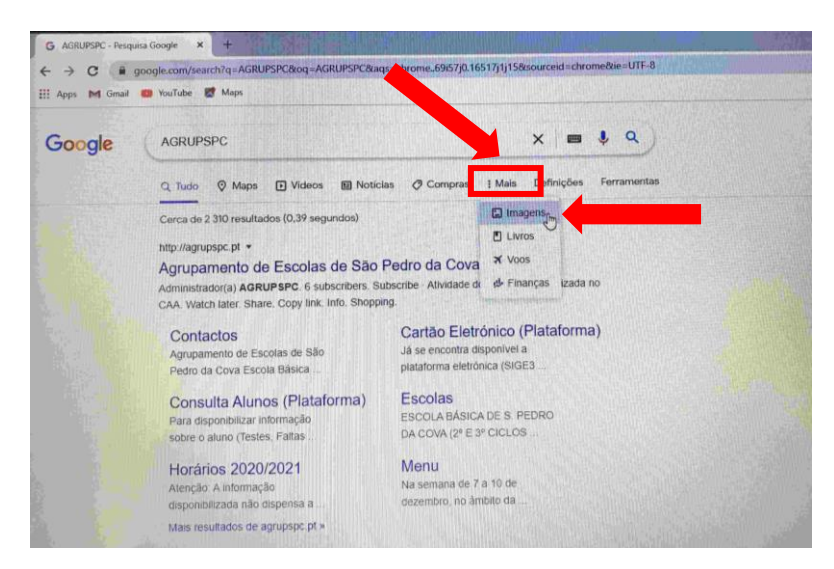

Clica em "Mais" e de seguida em "Imagens".

| Google                              | AGRUPSPC                                                                                           | <b>₫ ↓ Q</b>                                                                                                    |
|-------------------------------------|----------------------------------------------------------------------------------------------------|----------------------------------------------------------------------------------------------------|
|                                     | Abrir link num novo separador<br>Abrir link numa nova janela<br>Abrir link numa janela sem registo | plicias 🛄 Imagens I Mais Definições Ferramentas                                                                                                    |
| coraç 🗰                             | Criar código QR para esta imagem                                                                   | amento 💼 cova 🌑 gondomar (🚞 escola secundària 💭 ped                                                                                                    |
|                                     | Guardar link como                                                                                  |                                                                                                    |
| Google utiliza                      | Copiar endereço do link                                                                            | nalizar anúncios e                                                                                                    |
| nalisar o tráfeg<br>as Definições ( | Abnr imagem num novo sepa                                                                          | lquer altura                                                                                                    |
| alba mais                           | Guardar imagern comb                                                                               | and the second provide the second second second second second second second second second second second second                                                                                                    |
| State of the second state           | Coplar imagem                                                                                      | and the state of the second second second second second second second second second second second second second                                                                                                    |
|                                     | Copiar endereço da imagem                                                                          | - Participation in the second second s                                                                                                    |
| 144                                 | Pesquisar imagem no Google                                                                         | AL CONTRACTOR AND ADDRESS OF                                                                                                    |
|                                     | Inspecionar Ctrl+Shift+I                                                                           | The state of the state of the s |
| A NOT                               |                                                                                                    |                                                                                                    |
|                                     |                                                                                                    |                                                                                                    |
| AGLS                                | 3 Inil - Més da Provenção                                                                          |                                                                                                    |
| - Contraction                       | Maus Tratos na Infância, 2021                                                                      | And Annual and Annual and Annual  |
| Contraction of the                  |                                                                                                    |                                                                                                    |
| lupamento de Escola                 | o d. Agrupamento de Escolas de São Pedro da                                                        | a Agrupamento de Escolas de São Pedro da Cova - AES Agrupamento de Escolas de São Pedro da Co                                                                                                    |

Na primeira imagem, clica com o botão direito do rato e de seguida em "Guardar imagem como ...".

| ← → • ↑ 🖬 > Este P           | C > Imagens >            | v 0       | Procurar em Imagens                                                                                             |   |
|------------------------------|--------------------------|-----------|----------------------------------------------------------------------------------------------------|---|
| Organizar 👻 Nova pasta       | Contraction of the       | Section 2 |                                                                                                    | Ð |
| 🗸 🧩 Acesso Rápido            |                          |           |                                                                                                    |   |
| Ambiente de tral #           |                          |           |                                                                                                    |   |
| Documentos *                 |                          | Imagens   |                                                                                                    |   |
| 🖬 Imagens 🖈                  | Câmara                   | Guardadas |                                                                                                    |   |
| > 📥 OneDrive                 |                          |           |                                                                                                    |   |
| > 💻 Este PC                  |                          |           |                                                                                                    |   |
| > 🥔 Rede                     |                          |           |                                                                                                    |   |
| Same Summer and Martin       | A REPORT OF THE PARTY OF | eminaniaa | a un a di tra di tra di tra di tra di tra di tra di tra di tra di tra di tra di tra di tra di tra di tra di tra | 1 |
| Nome de ficheiro: transferir |                          |           |                                                                                                    | 3 |
| Guardar com o tipo: JPEG Ima | ge                       |           |                                                                                                    |   |

No lado esquerdo, clica em "Imagens", coloca o nome de ficheiro "LOGO" e clica em "Guardar".

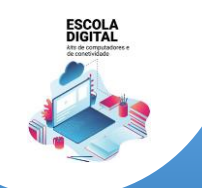

INSYS GW1-W148 :: TIPO II

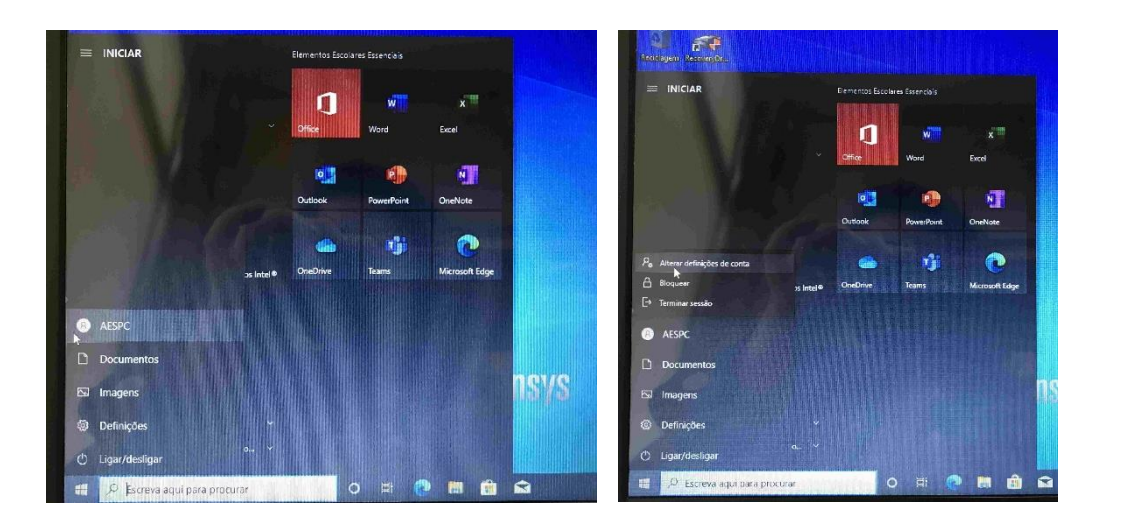

No canto inferior esquerdo, clica no logótipo do Windows, de seguida em "AESPC" e em "Alterar definições de conta".

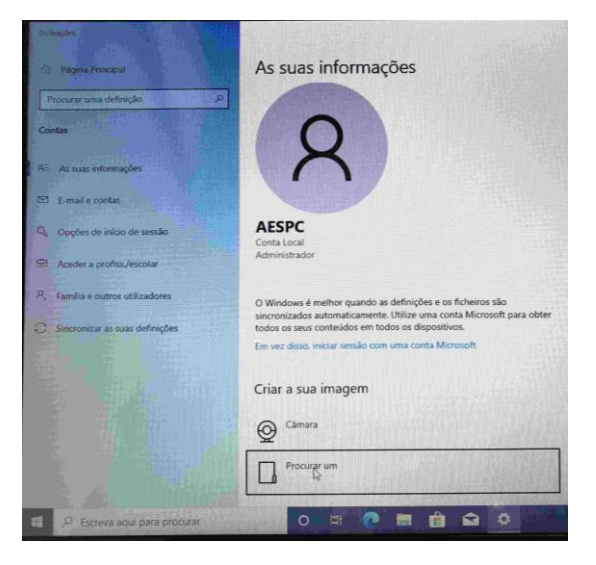

Clica em "Procurar um".

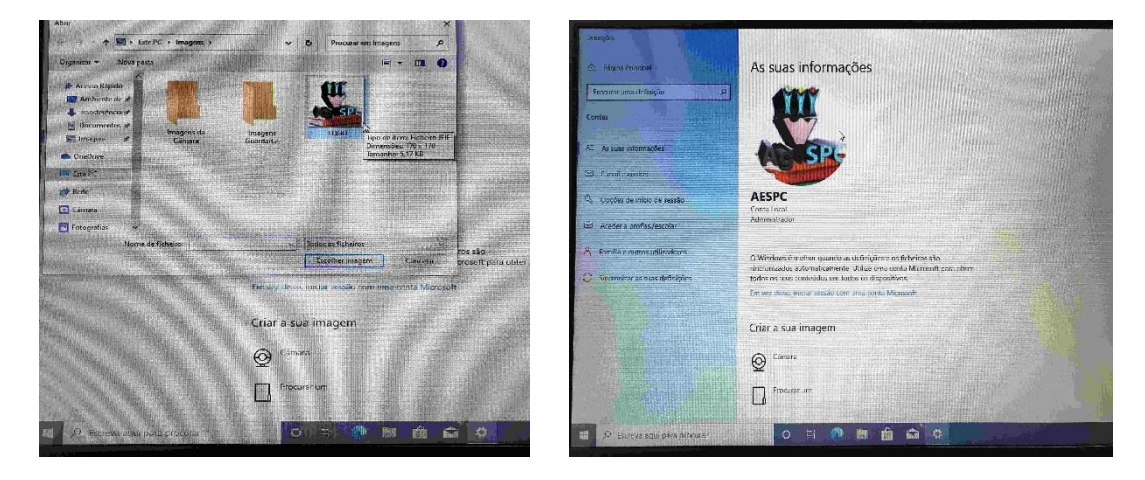

No lado esquerdo, clica em "Imagens", seleciona a imagem "LOGO" e clica em "Escolher Imagem".

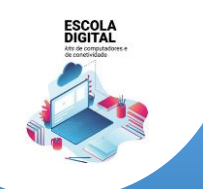

INSYS GW1-W148 :: TIPO II

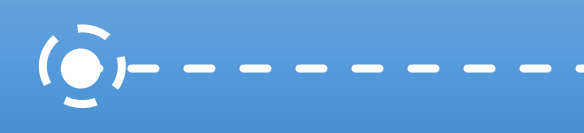

# Instalar atualizações do WINDOWS

Quando estiveres ligado à internet de casa ou na Escola, deves procurar e instalar as atualizações do Windows.

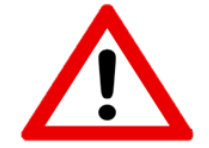

Não executes estes passos se estiveres a utilizar a ligação ao router WiFi que te foi emprestado.

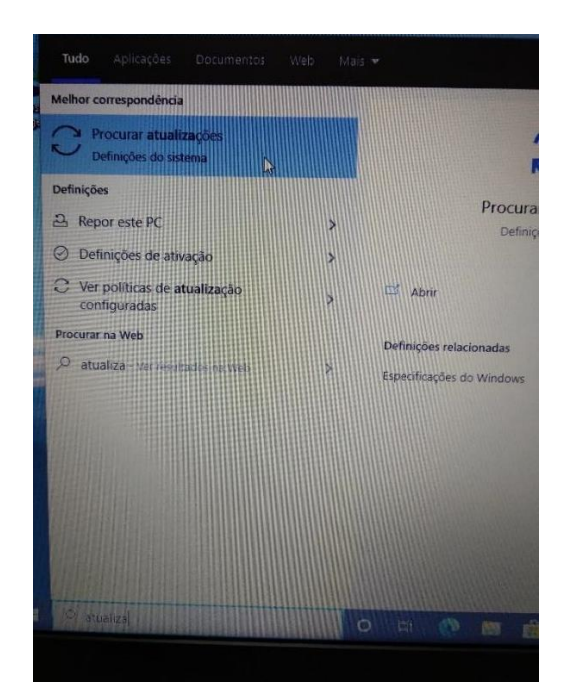

No canto inferior esquerdo do ambiente de trabalho clica na barra "Procurar", escrever "atualizações" e clicar em "Procurar atualizações" para executar o "Windows Update".

| - <b>D X</b>                                                                                            |                                                                                                    |
|----------------------------------------------------------------------------------------------------|----------------------------------------------------------------------------------------------------|
| Mendaus Lindata                                                                                         | Windows Update                                                                                                    |
| windows Opdate                                                                                          |                                                                                                    |
| Estado: Erro de transferência - 0x80240035<br>Ropetir                                                   | Uttima venificação: Hoje, 1309                                                                                                    |
| Sound Research Corp Extension - 15.83.50.1595<br>Estado: Erro de transferência - 0x80240035<br>Benestir | Faltam correções de segarança e qualidade importantes ao<br>dispositivo:                                                                       |
| Synaptics - Mouse - 195.35.54<br>Estado: Reinírio nerodente                                             | HP Inc SoftwareComponent - 4.2.263.0<br>Estado: A transferz - 4236                                                                             |
| Reiniciar agora Agendar o revisio                                                                       | 2020-11 Atualização Cumulativa para .NET Framework 3.5 e 4.6<br>para Windows 10 Version 2004 para x64 (KB4580419)<br>Estado: A transferr - 23% |
| Ver atualizações opcionais                                                                              | 2020-11 Atuatração Cumulativa para Windows 10 Veision 2004<br>para Sistemas baseados em x64 (X24566761)<br>Estado: A transferer 295            |
| Atualização de funcionalidades do Windows 10, versão<br>20H2                                            | Realtek - SoftwareComponent - 11.0.6000.615                                                                                                    |
| A próxima versão do Windows está disponível com novas                                                   | Estado: A. transferir - 23%                                                                                                    |
| funcionalidades e melhoramentos de segurança. Quando estiver                                            | Realtek - SoftwareComponent - 100 /bs                                                                                                    |

Depois de instaladas as atualizações, deves reiniciar o computador e voltar ao Windows Update. Deves repetir este processo as vezes necessárias até já não haver atualizações para transferir e instalar. Até que estejam todas as atualizações instaladas, este processo pode demorar 1 hora.

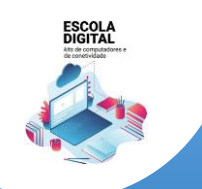

INSYS GW1-W148 :: TIPO II

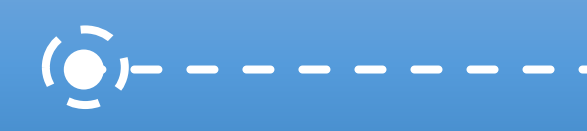

# Instalar um compactador/descompactador de ficheiros

## Acede ao endereço e descarrega e instala o programa e assinalado:

# https://www.7-zip.org/download.html

| → C Δ                                            | ● 7-zip.org/dow                 | nload.html                  |                                                  |                                                                                                    |
|--------------------------------------------------|---------------------------------|-----------------------------|--------------------------------------------------|----------------------------------------------------------------------------------------------------|
| 7 ZIP                                            | Download 7                      | -Zip 19.0                   | 0 (2019-02-21                                    | ) for Windows:                                                                                                    |
|                                                  |                                 |                             |                                                  |                                                                                                    |
|                                                  | Link                            | Туре                        | Windows                                          | Description                                                                                                    |
| Home<br>77 Format                                | Link<br>Download                | Type<br>.exe                | Windows<br>32-bit x86                            | Description 7-Zip for 32-bit Windows                                                                                                    |
| łome<br>'z Format<br>.ZMA SDK                    | Link Download Download          | Type<br>.exe<br>.exe        | Windows<br>32-bit x86<br>64-bit x64              | Description           7-Zip for 32-bit Windows           7-Zip for 64-bit Windows x64 (Intel 64 or AMD64)                                                                                  |
| Home<br>7z Format<br>LZMA SDK<br>Download<br>FAQ | Link Download Download Download | Type<br>.exe<br>.exe<br>.7z | Windows<br>32-bit x86<br>64-bit x64<br>x86 / x64 | Description           7-Zip for 32-bit Windows           7-Zip for 64-bit Windows x64 (Intel 64 or AMD64)           7-Zip Extra: standalone console version, 7z DLL, Plugin for Far Manage |

# Instalar um leitor de ficheiros PDF

Acede ao endereço, descarrega o programa assinalado:

# https://acrobat.adobe.com/pt/pt/acrobat/pdf-reader.html

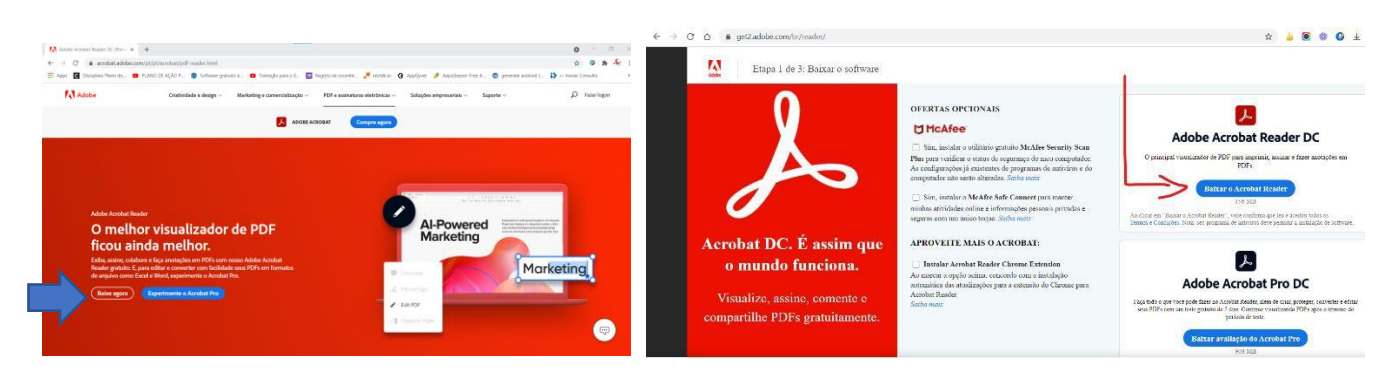

# Algumas dicas:

- Nunca deixes descarregar completamente o portátil. É aconselhável carregar quando estiver a 20%;
- Desliga o carregador quando a bateria estiver a 100%;
- Evita o sobreaquecimento do portátil. O sobreaquecimento reduz o tempo de vida útil da bateria;
- Evita usá-lo em superfícies não planas;
- Transporta o portátil na mochila;
- Evita comer ou beber enquanto usas o portátil.

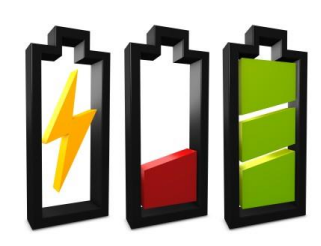